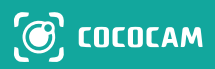

# 100% Wireless Video Doorbell & Chime

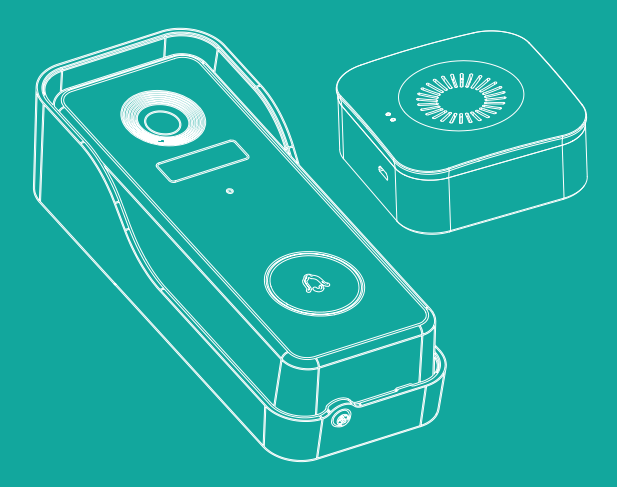

# **Quick Start Guide**

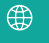

https://www.cococamtech.com

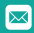

info@cococamtech.com

# Contents

| English   | 01~17 |
|-----------|-------|
| Deutsche  | 18~35 |
| Française | 36~53 |
| Italiana  | 54~71 |
| Española  | 72~89 |

**Claim Your Lifetime Warranty** 

Thank you for choosing COCOCAM products.

We are committed to providing the best service to all our customer.

If anything has happened to your product, please contact us for a lifetime warranty.

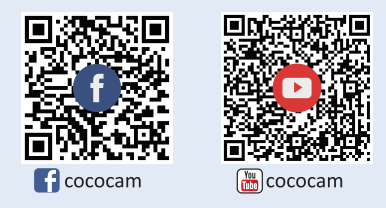

E-mail: info@cococamtech.com Website: www.cococamtech.com

# 1: Charge your doorbell with your phone charger

Please charge your doorbell with a USB compatible phone charger (not provided) and the provided charging cable. The LED indicator near the Micro USB port will glow blue once fully charged.

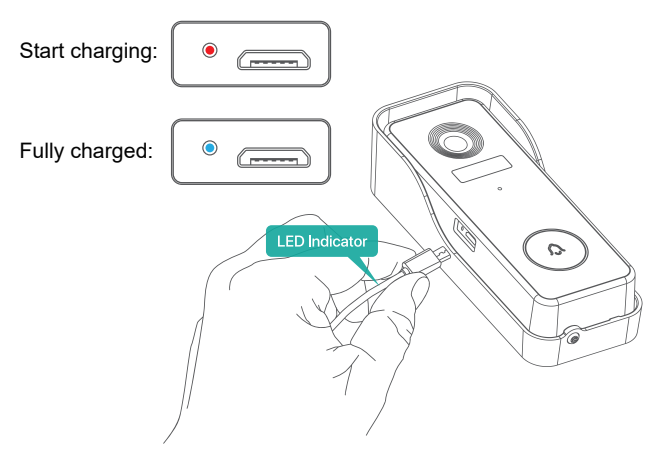

# 2: Supply power to the chime

# **①Powered by three AA batteries. (Not Included)**

Three AA batteries are required to make your indoor chime 100% wire-free. With battery operation, you will be free to place your chime in almost any location indoors

Please notice the proper direction while installing batteries!

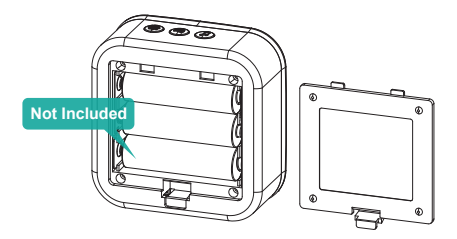

## **2**Powered by DC5V Charger.

You can also plug in the provided USB cable and connect the chime to your DC 5V 1A~2A phone charger.

# Note: Phone charger is not included in the package.

# 3: Set up your doorbell in the 'CloudEdge' app

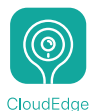

# **①Download the `CloudEdge' app.**

Search 'CloudEdge' in the app stores or scan the QR codes below to download the app.

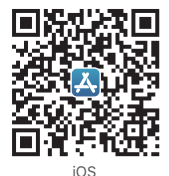

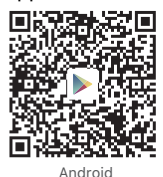

### NOTE:

Please turn on 2 permissions below when you use this app first time.

1. Allow CloudEdge to access mobile cellular data and wireless LAN, or it will be failed to add camera.

2. Allow CloudEdge to receive pushed messages, or the phone will not receive an alarm push when motion detection or audible alarm is triggered.

3.Register account:New users need to register by e-mail, click "Register", follow the steps to complete the registration of the account, and log in.

4.Help or product issues or questions, please send an email to info@cococamtech.com (We recommend your e-mail address and product model number We will reply to you within 24 hours by e-mail.)

You can also refer to the video to set up your doorbell. You can download the video by scanning the QR code below.

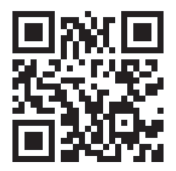

https://youtu.be/F\_Q7alpa33I

### **2**Switch on your doorbell.

Remove the wall mounting bracket and the right side silicone cover to switch on the power for your doorbell. The LED indicator around the doorbell button will flash red (once per second), indicating it is ready for network setting.

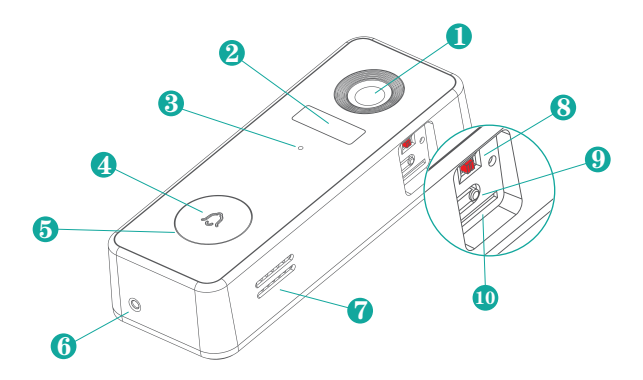

- 1 2MP camera
- 2 Motion sensor
- 3 Microphone
- 4 Doorbell button
- 5 LED indicator

- 6 Security screw hole
- O Speaker
- 8 Switch On/Off
- 9 Reset hole
- Micro-SD card slot

## **3Set up your doorbell.**

In the 'CloudEdge' app, log in or create a user account to log in. Tap +, select 'Doorbell', and complete the setup following the in-app instructions.

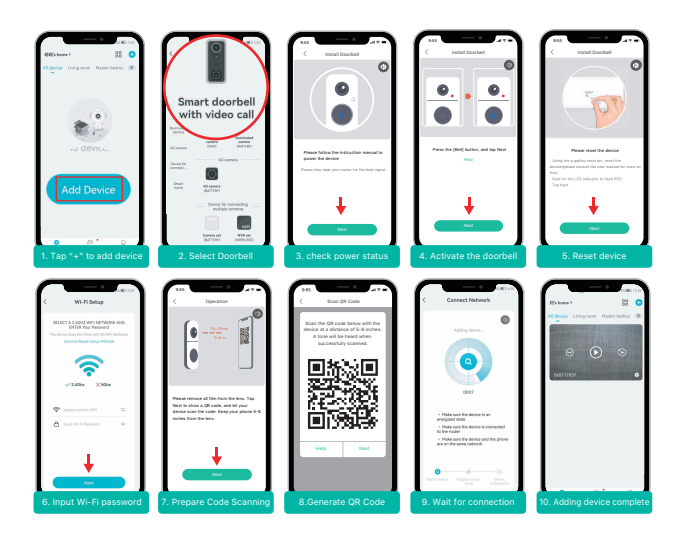

# Tips:

1)Please operate the setup near your Wi-Fi router.

2)Make sure your phone is connecting to a 2.4GHz Wi-Fi.

3)Make sure the doorbell is turned on, and its indicator LED is flashing red. If not, press and hold RESET for 5 seconds.

4)Ensure the Wi-Fi signal is good, and the Wi-Fi password is correct.

# **④Doorbell indicator explanation.**

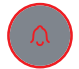

Solid Red Device is abnormal.

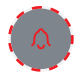

Flashing Red Slowly (Once per second) Ready for WiFi configuration.

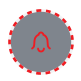

Flashing Red Quickly (Twice per second) Device is connecting to WiFi.

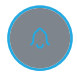

**Solid Blue** Successfully connected to WiFi network.

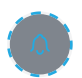

Flashing Blue Slowly (Once per second) Live-viewing doorbell camera.

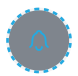

Flashing Blue Quickly (Twice per second) Upgrading doorbell firmware.

# **5**Live Viewing

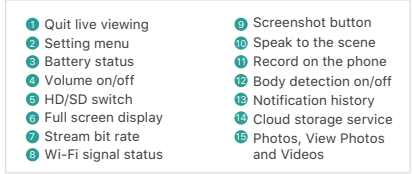

#### NOTE:

Live viewing will not trigger device recording.

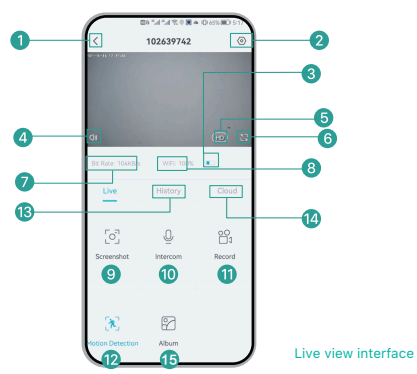

### **6**Playback

If the Micro-SD card is properly installed, you can playback the video clips taken after detected motions or visitor calls. (Live viewing will not trigger device recording).You can also back up video clips to the cloud, only if you have activated the cloud storage service (Charge after a 7-Days-Free trial).

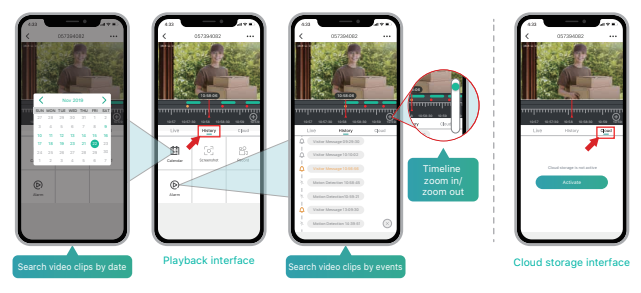

## **⑦ PIR and Alarm Notification**

Battery camera with PIR sensor is not designed for 7 x 24 all day recording, but aims at pushing alarm message notification to app and record video to Micro SD card when the PIR sensor detect human body motion, then you can playback the motion videos wherever you are via CloudEdge App.

When PIR is triggered, camera and the following system actions will be triggered:

1. Alarm Sound in app (please open permission for cloudedge app notification in mobile setting and turn mobile volume on)

2. Alarm Message Notification (please enable cloudedge app notification in mobile setting)

3. Alarm snapshot and video recorded on Micro SD card (please make sure the TF Card is inserted)

|             | 0 % h." h." d <b>u</b> | <b>I0</b> 1 69% <b>●</b> 14:17 |
|-------------|------------------------|--------------------------------|
| <           | 102639742              | 0                              |
| Installatio | on Guide               |                                |
| Device Sh   | nare                   |                                |
| Location    | management             |                                |
| Time Sett   | ing                    |                                |
| Image Se    | tting                  |                                |
| Sound se    | ttings                 |                                |
| Chime Se    | tting                  |                                |
| Voice Me    | ssage                  |                                |
| Alarm Ma    | inagement              |                                |
| Battery n   | nanagement             |                                |
| Recordin    | g Management           |                                |
| Cloud Sto   | orage Service          |                                |
| Checking    | for a New Version      |                                |
|             |                        |                                |

|                                                                                                    | 10 <sup>35</sup> .d                                     | °.∦ 😤 0                               | 101 69%                                         | <b>€</b> 14:17            |
|----------------------------------------------------------------------------------------------------|---------------------------------------------------------|---------------------------------------|-------------------------------------------------|---------------------------|
| < Alarm Management                                                                                    |                                                         |                                       |                                                 |                           |
| Motio                                                                                                 | n Detection                                             |                                       |                                                 | D                         |
| After turnin<br>who stand<br>possible to                                                              | ng it on, you ca<br>s in front of the<br>choose differe | n monitor<br>device an<br>nt detectio | the human bi<br>d send alarm<br>in sensitivitie | ehavior<br>s. It is<br>s. |
| Detec                                                                                                 | tion sensitivi                                          | ty                                    |                                                 |                           |
| 1                                                                                                    | 2                                                       | 3                                     | 4                                               | 5                         |
| Alarm                                                                                                 | value, easier to<br>Working Mc                          | pported to<br>brigger th              | e motion det                                    | ection                    |
| Alert F                                                                                               | Plan                                                    |                                       |                                                 |                           |
| Set the time period of the alarm, the device only triggers<br>an alarm event during this time period. |                                                         |                                       |                                                 |                           |
| Tampe                                                                                                 | er Alarm                                                |                                       |                                                 | 0                         |
| Inform user by sound alert and message when the doorbell is dismantled                                |                                                         |                                       |                                                 |                           |

### **8 Leave voice messages**

Maximum 3 voice messages (Max. 10 seconds each) can be pre-recorded into the doorbell, which enables you to quickly respond to your visitors when you are not convenient to answer the doorbell call.

STEPS: Setting --> Voice Message --> Press and

hold this icon () to record voice messages --> Push doorbell button --> Play the selected voice message in reply to doorbell call

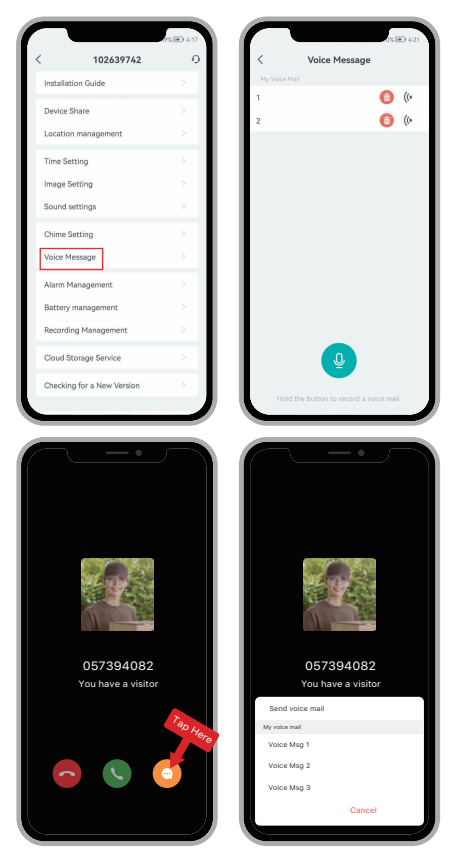

## **9** Share your device

### > SHARING BY ACCOUNT SEARCHING

**STEPS:** Settings>>Device Share>>Tap on "Add ">>Tap on "Account" >>Type in account ID>>Confirm Sharing.

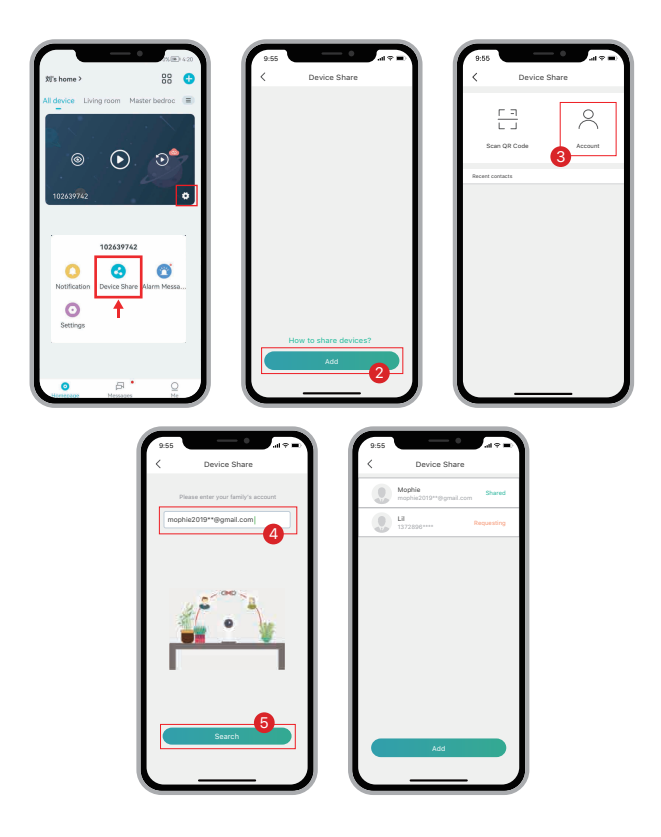

### > SHARING BY QR CODE SCANNING

The new users can show their QR codes to the administrator, and share device by QR Code scanning.

FIND YOUR QR CODE: Run CloudEdge App >> Tap on "  $\frac{Q}{M_{end}}$ " >> "User Name" >> "My QR Code " >> Let the administrator scan your QR Code

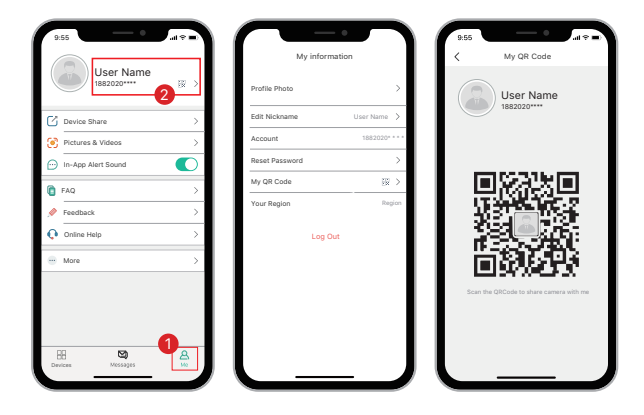

### NOTE:

1. Guide your family members to download and install the CloudEdge App, and register an account prior to device-sharing.

2. There is no limitation on the number of users sharing one device.

3. Only the adminstrator got access to the setting menu. Other users can only live view & playback.

4. All users will receive doorbell calls and alarm notifications.

5. Many users can access to the doorbell simul -tanously, to live view or playback.

# **4: Connect the indoor chime**

### **①Push the reset button.**

Push RESET on the chime, and the chime indicator on the left will flash red for 20 seconds, indicating that the chime is in pairing mode.

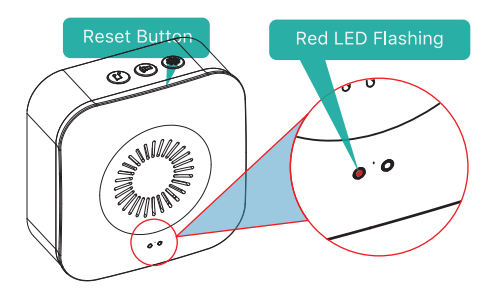

### **2**Press your doorbell to pair up.

Press the doorbell button to send a pairing signal, and your chime will sound to react, together with the flashing blue LED. Chime pairing is successful.

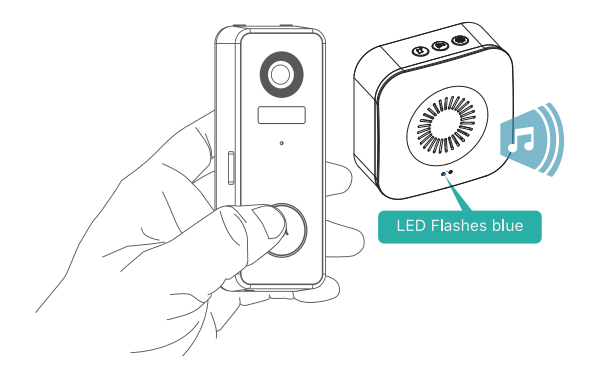

# **3Chime settings.**

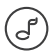

### Ringtone selecction.

Click to change ringtone (4 ringtones available).

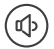

# Volume control button.

Click to control volume: level 1: 110 dB; level 2: 100 dB level 3: 90 dB; level 4: 80 dB

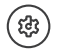

## Settings.

Click to enter/quit pairing mode; Press & hold for 5 seconds to restore factory defaults.

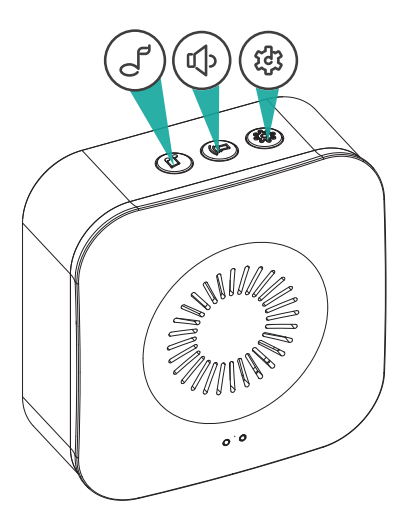

# **Standard Installation**

### **①Mark the screw holes.**

Remove the wall mount from your doorbell and use it as a template to mark the location of the two mounting holes on your wall.

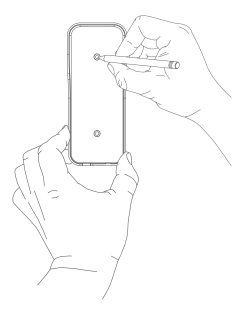

### **2**Install the wall mount.

Screw the bracket into a wooden stud in the wall with the provided mounting screws. If installing on stucco, brick, or concrete, drill holes in your wall, then insert the included anchors before driving in the mounting screws.

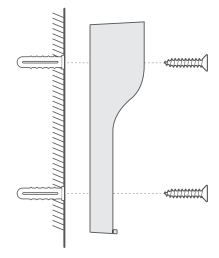

### **3Mount your doorbell.**

Attach your doorbell to the mounting bracket and then snap the doorbell into place to make sure it reaches the bottom. Secure it with the provided star-shaped security screw, using the provided screwdriver bit.

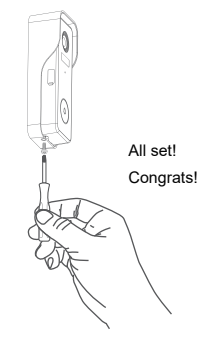

You can purchase the following angled brackets so as to point your doorbell to a specific view angle.

# **①Corner Mount (Not included)**

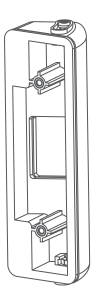

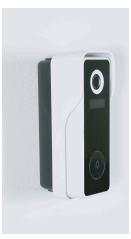

Optional Install with Corner Mount

25 to 50 degree angle adjustable

# **2Wedge Mount (Not included)**

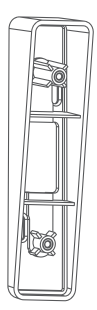

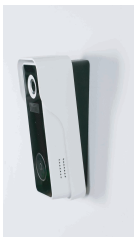

Optional Install with Wedge Mount

8 degree stackable wedge mount unit

# 5: Install your smart doorbell

Kindly notice the anti-theft alarm in doorbell settings. Tamper detection button

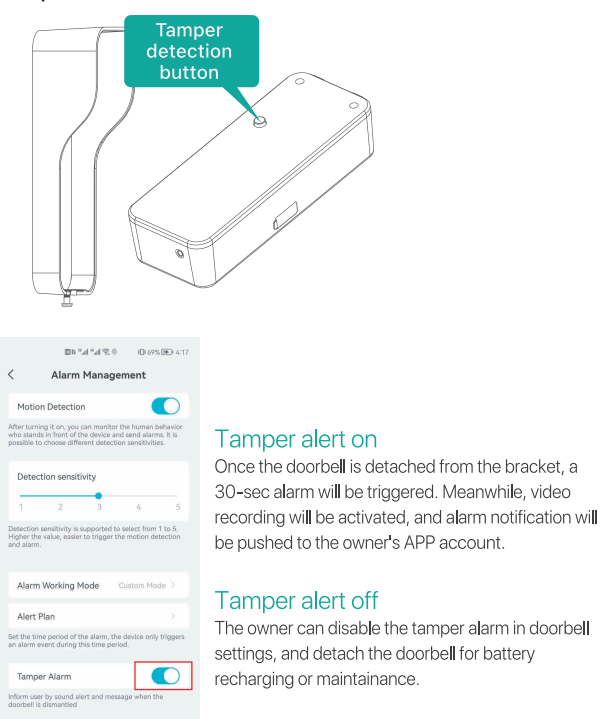

### TIPS:

It is suggested to mount the doorbell at least 4 feet (120 cm) above the ground for optimal angle of view and best motion detection performance.

### Video Doorbell Model NO.: CTSC-J7

| Camera             | 2.0MP Full-HD Camera                         |
|--------------------|----------------------------------------------|
| Effective Pixels   | 1920(H) x 1080(V)                            |
| IR LED             | High power dot-array IR LED x 1              |
| Motion Sensitivity | 5-level sensitivity, settable                |
| Alarm Trigger      | Call button, motion detect, anti-theft alarm |
| Wi-Fi              | 2.4~2.4835 GHz WIFI (IEEE802.11b/g/n)        |
| Video Recording    | Video clips against events                   |
| Audio              | Full duplex 2-way audio                      |
| Storage            | MicroSD card (Max. 128G)                     |
| Cloud Storage      | Yes (7-days-free trial)                      |
| Power Supply       | Built-in rechargeable Li-ion battery         |
| Operating Temp.    | -20 °C to 50 °C                              |

# Wireless Chime Model No.: Chime06

| Power Source 1           | DC5V 1A (from Micro USB)                     |
|--------------------------|----------------------------------------------|
| Power Source 2           | AA LR6 1.5v battery x 3 units (Not Included) |
| Consumption<br>Ringtones | 0.4w<br>4 ringtones optional                 |
| Connection Type          | Radio frequency 433MHz                       |
| Place of Use             | Indoors                                      |
| Blue LED Flashing        | Pairing mode                                 |
| Red LED Flashing         | Working normally                             |
| Blue LED Flash Twice     | Reset factory default succeeds               |
| Working Temp.            | -20 °C to 70 °C                              |
| Humidity                 | <90%, no condensation                        |

### Q1: Why I failed to set up Wi-Fi for the doorbell?

A1: ①.Device works with 2.4GHz Wi-Fi only, but not support 5GHz Wi-Fi. ②.Wi-Fi network is not good, try to keep the camera near the Wi-Fi router when setting up. ③.The Wi-Fi password is wrong. Please check if there are specia characters in the password, or the network is specially encrypted.

### Q2: How do I know if I have 2.4G or 5G wifi?

A2: Please check the user manual of your Router or call the network operator for help.

# Q3: It has to be on same WiFi to see the camera, or is it over internet from anywhere?

A3: You can view the camera from anywhere, if your camera is well connected to the internet.

### Q4: Do any of the recordings get saved to the cloud? Or is it mainly saved in the built-in MicroSD card?

A4: It supports MicroSD card recording as well as cloud storage. You can activate the cloud storage service in App.

### Q5: What happens when the MicroSD is full?

A5: When the memory card is full, the camera automatically erase the oldest footage.

### Q6: Does it work with Google Home or Alexa?

A6: Sorry, this model does not support Google Home or Alexa.

### Q7: Why does it lose connection to wifi?

A7: Please check the network connection of your phone and the Wi-Fi router. If thenetwork signal is not strong, you may need to move your router closer to the device, or invest in an extender.

### Q8: Can the motion detection be disabled?

A8: Yes, sure. Recording is triggered by detected motions. You can set up the sensitivity or disable motion detection in the setting menu.

### Q9: Do we get charger for the batteries?

A9: Battery charger is not included. Please charge the batteries with a USB compatible charger(DC5V 1A~2A) for about 8-10 hours.

# Q10: Can we have 2 or more doorbells at the same residence?

A10: Yes, you can add more than one device at the same residence.

# 100% Kabellos Video-Türklingel & Klingeltoneinheit

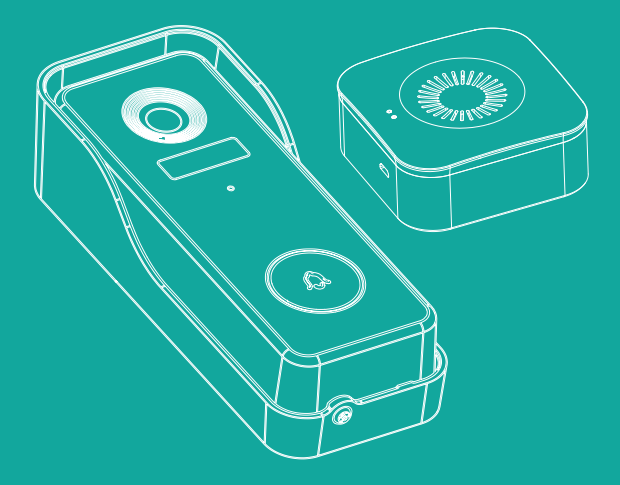

# Schnellstart-Anleitung

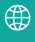

https://www.cococamtech.com

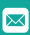

info@cococamtech.com

# 1. Laden Sie Ihre Türklingel mit dem Ladegerät Ihres Handys auf

Stecken Sie das Ladegerät ein.Bitte laden Sie Ihre Türklingel mit einem USB-kompatiblen Handy-Ladegerät (nicht inbegriffen) und dem mitgelieferten Ladekabel auf. Die LED-Anzeige in der Nähe der Micro-USB-Buchse leuchtet blau, wenn es vollständig aufgeladen ist.

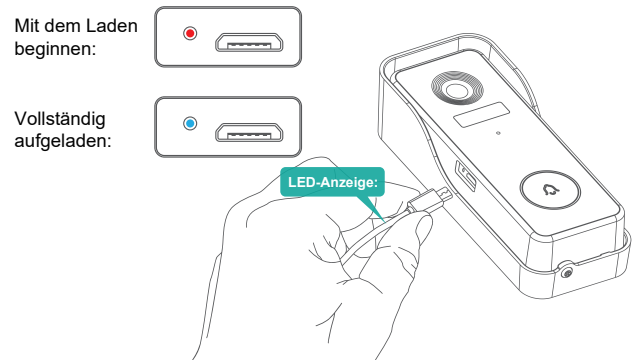

# 2: Versorgen Sie die Klingeltoneinheit mit Strom

# **(1)**Angetrieben von drei AA Batterien

Es sind drei AA-Batterien erforderlich, damit Ihre Klingeltoneinheit für den Innenbereich zu 100 % kabellos ist. Mit dem Batteriebetrieb können Sie Ihre Klingeltoneinheit an fast jedem Ort im Haus aufstellen.

# Bitte achten Sie beim Einlegen der Batterien auf die richtige Richtung!

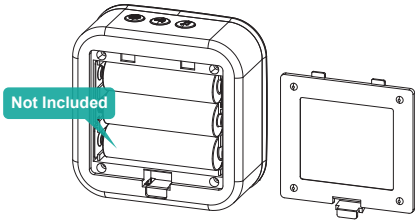

## **②Betrieben durch ein DC5V Ladegerät.**

Sie können auch das mitgelieferte USB-Kabel einstecken und die Klingeltoneinheit an Ihr DC 5V 1A~2A Handy-Ladegerät anschließen.

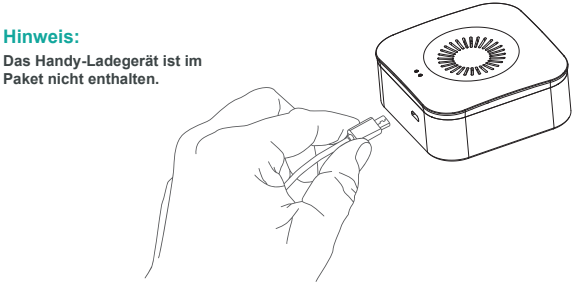

# 3: Richten Sie Ihre Türklingel in der "CloudEdge"-App ein

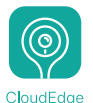

## ①Laden Sie die "CloudEdge"-App herunter.

Suchen Sie in den App-Stores nach "CloudEdge" oder scannen Sie die untenstehenden QR-Codes, um die App herunterzuladen.

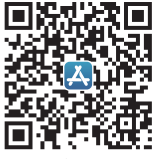

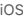

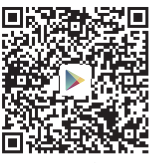

Android

#### HINWEIS:

Bitte schalten Sie 2 Berechtigungen unten ein, wenn Sie diese App zum ersten Mal verwenden.

1.Ermöglichen Sie CloudEdge den Zugriff auf mobile Mobilfunkdaten und WLAN. Andernfalls kann die Kamera nicht hinzugefügt werden

 Ermöglichen Sie CloudEdge den Empfang von Push-Nachrichten, oder das Telefon erhält keinen Alarm-Push, wenn eine Bewegungserkennung oder ein akustischer Alarm ausgelöst wird. 3.Konto registrieren:Neue Benutzer müssen sich per E-Mail registrieren, auf "Registrieren" klicken, die Schritte ausführen, um die Registrierung des Kontos abzuschließen, und sich anmelden.

4.Hilfe: Bei Produktproblemen oder Fragen senden Sie bitte eine E-Mail an info@cococamtech.com (Wir empfehlen Ihre E-Mail-Adresse und Produktmodellnummer Antworte dir innerhalb von 24 Stunden per E-Mail.)

Sie können sich auch des Videos bedienen, um Ihre Türklingel einzurichten. Sie können das Video herunterladen, indem Sie den QR-Code unten scannen.

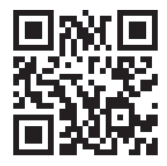

https://youtu.be/F\_Q7alpa33I

### **2**Schalten Sie Ihre Türklingel ein.

Entfernen Sie die Wandhalterung und die rechte Silikonabdeckung, um die Türklingel einzuschalten. Die LED-Anzeige um den Türklingelknopf blinkt rot (einmal pro Sekunde) und zeigt damit an, dass die Türklingel für die Netzwerkeinstellung bereit ist.

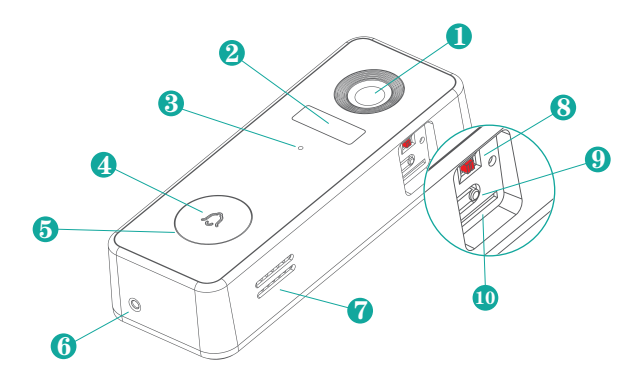

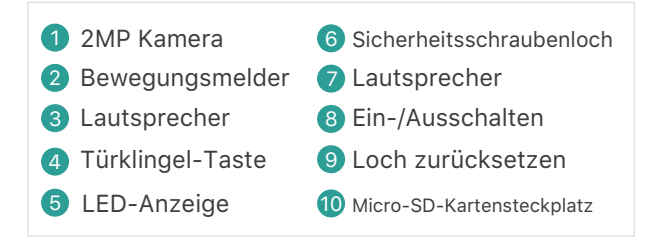

# **③Richten Sie Ihre Türklingel ein.**

Melden Sie sich in der "CloudEdge"-App an oder erstellen Sie ein Benutzerkonto, um sich anzumelden. Tippen Sie auf +, wählen Sie "Türklingel", und schließen Sie die Einrichtung gemäß den Anweisungen in der App ab.

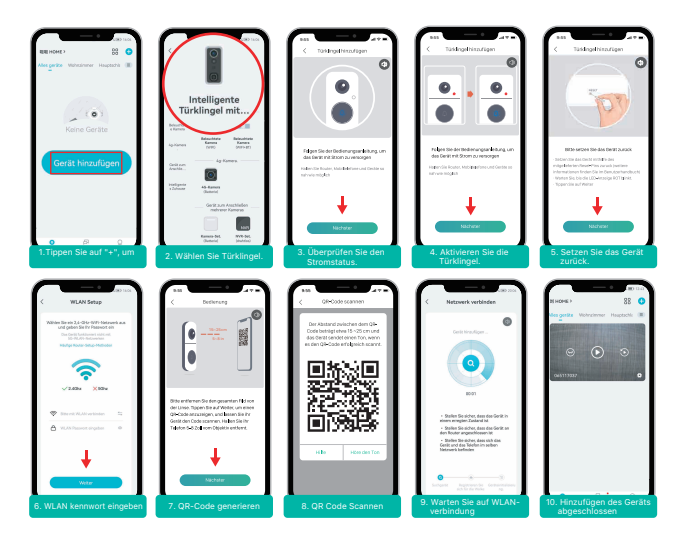

# **Tipps:**

1)Bitte führen Sie die Einrichtung in der Nähe Ihres WLAN-Routers durch.

2)Stellen Sie sicher, dass Ihr Handy mit einem 2,4-GHz-WLAN verbunden ist.

3)Vergewissern Sie sich, dass die Türklingel eingeschaltet ist und die LED-Anzeige rot blinkt. Ist dies nicht der Fall, drücken Sie 5 Sekunden lang auf RESET.

4)Stellen Sie sicher, dass das WLAN-Signal gut ist und das WLAN-Passwort korrekt ist.

# **④Erklärung der Klingelanzeige.**

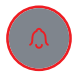

Rotes Licht bleibt an: Mit dem Gerät stimmt was nicht.

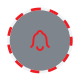

Langsam rot blinkend (einmal pro Sekunde): Bereit für die WLAN-Konfiguration.

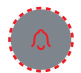

Blinkt schnell rot (zwei Mal pro Sekunde): Das Gerät stellt eine Verbindung zum WLAN her.

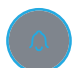

Blaues Licht bleibt an: Erfolgreich mit dem WLAN-Netzwerk verbunden.

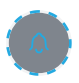

Langsam blau blinkend (einmal pro Sekunde): Live-Ansicht der Türklingelkamera.

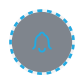

Blinkt schnell blau (zwei Mal pro Sekunde): Aktualisiert die Firmware der Türklingel.

# **5**Live Ansicht

Liveansicht beenden Screenshot-Taste 10 Mit der Szene reden 2 Einstellungsmenü 3 Battery status Am Handy aufnehmen 4 Lautstärke ein/aus Körpererkennung ein/aus 6 HD/SD Schalter Benachrichtigungs-Verlauf Ø Vollbildschirm-Anzeige Cloud-Speicherdienst Stream bitrate Fotos, Fotos und Videos 8 Wi-Fi signal status ansehen

#### HINWEIS:

Live-Ansicht löst keine Geräteaufzeichnung aus.

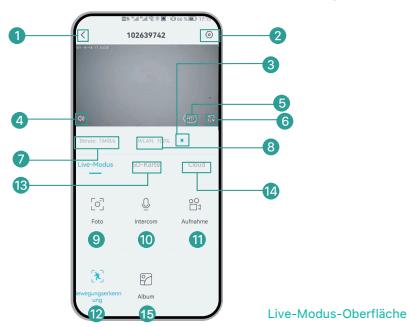

### **<b>(6) WIEDERGABE**

Wenn die Micro-SD-Karte richtig installiert ist, können Sie die Videoclips abspielen, die nach erkannten Bewegungen oder Besuchen aufgenommen wurden. (Die Live-Anzeige löst keine Gerâteaufzeichnung aus). Sie können auch Videoclips in der Wolke sichern, jedoch nur, wenn Sie den Cloud-Storage-Service aktiviert haben (Gebühr nach einem 7-Tage-Gratis-Test).

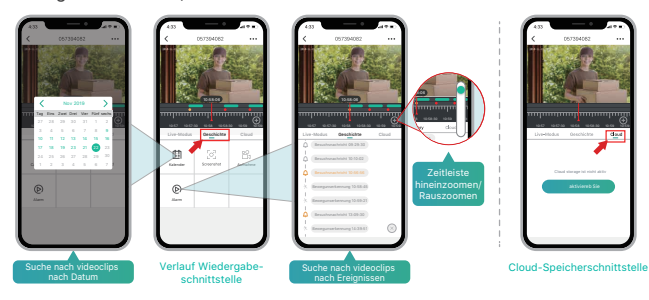

# **⑦** PIR und Alarmbenachrichtigung

Diese Akku-Kamera mit PIR-Sensor ist nicht für die 24/7 rund um die Uhr Aufzeichnung konzipiert, sondern zielt darauf ab, eine Alarmbenachrichtigung an die App zu senden und Videos auf der Micro-SD-Karte aufzuzeichnen, wann immer der PIR-Sensor Bewegungen des menschlichen Körpers erkennt. Dann können Sie die durch eine Bewegung erkannten Videos überall durch die CloudEdge App abspielen.

Wenn der PIR-Sensor ausgelöst wird, werden die Kamera und die folgenden Systemaktionen ausgelöst

 Alarmton in der App (bitte öffnen Sie die Berechtigung für CloudEdge-App-Benachrichtigungen in den Einstellungen Ihres Handys und schalten Sie die Handy-Lautstärke ein)
Alarmbenachrichtigung (bitte aktivieren Sie die CloudEdge-App-Benachrichtigung in den Einstellungen Ihres Handys)
Alarm Schnappschuss und Video wird auf Micro SD-Karte aufgezeichnet (bitte stellen Sie sicher, dass die TF-Karte eingeschoben ist)

|          | 007 🖲 🖲 🛠 di Sala 🕄 🖉   | 71 % 💷 16:37 |
|----------|-------------------------|--------------|
| <        | 102639742               | 0            |
| Geräte   | information             |              |
| Alarmb   | enachrichtigung empfang | er           |
| Installa | ationsanleitung         |              |
| Gerät 1  | Teilen                  |              |
| Stando   | ortverwaltung           |              |
| Zeitein  | stellung                |              |
| Bildein  | stellungen              |              |
| Klange   | einstellungen           |              |
| Klingel  | lgong Einstellungen     |              |
| Nachri   | cht hinterlassen        |              |
| Alarmn   | nanagement              |              |
| Batteri  | everwaltung             |              |
| Aufnah   | nmemanagement           |              |
| Cloud-   | Speicherdienst          |              |

|                                                | h." 60                                                | "                                     | IO(71%)                                         | 16:41                |
|------------------------------------------------|-------------------------------------------------------|---------------------------------------|-------------------------------------------------|----------------------|
| <                                              | Alarmm                                                | nanage                                | ement                                           |                      |
| Bewe                                           | gungserkenn                                           | iung                                  |                                                 | D                    |
| Nach dem<br>Gerät steh<br>können ur<br>werden. | Öffnen können<br>ien, überwacher<br>iterschiedliche B | Sie Perso<br>1 und Alai<br>Empfindlig | men, die vor o<br>me auslösen.<br>chkeitsstufen | dem<br>Es<br>gewählt |
| Erken                                          | nungsempfir                                           | ndlichke                              | it                                              |                      |
| 1                                              | 2                                                     | 3                                     | 4                                               | 5                    |
| Empfindlig<br>Stufe, des                       | chkeitseinstellun<br>to schneller löst                | ig von Stu<br>das Gerä<br>Beni        | ife 1 bis 5. Je<br>t einen Alarm                | höher die<br>aus.    |
| Alarm                                          | arbeitsmodu                                           | IS                                    | Mod                                             | us                   |
| Alarm                                          | plan                                                  |                                       |                                                 |                      |
| Stellen Sie<br>nur währe                       | e den Zeitraum o<br>nd dieses Zeitra                  | les Alarm<br>ums ein A                | s ein. Das Ger<br>Jarmereignis                  | ät löst<br>aus.      |
| Sabot                                          | agealarm                                              |                                       |                                                 | 0                    |
| Informiere<br>eine Nach                        | n Sie den Benut<br>richt, wenn die                    | tzer durch<br>Türklingel              | einen Tonala<br>beschädigt v                    | irm und<br>vird.     |

## **8 SPRACHNACHRICHTEN HINTERLASSEN**

Es können maximal 3 Sprachnachrichten (ieweils max. 10 Sekunden) in die Türklingel eingespielt werden, die es Ihnen ermöglicht, schnell auf Ihre Besucher zu reagieren, wenn Sie nicht in der Lage sind, den Türklingelruf zu beantworten.

HINWEIS: Einstellung → Gastaeber verlässt Nachricht → Svmbol drücken und halten to Zum Aufnehmen von Sprachnachrichten --> Drücken Sie die Türklingeltaste --> Spielen Sie die ausgewählte Sprachnachricht als Antwort auf einen Türklingelruf ab.

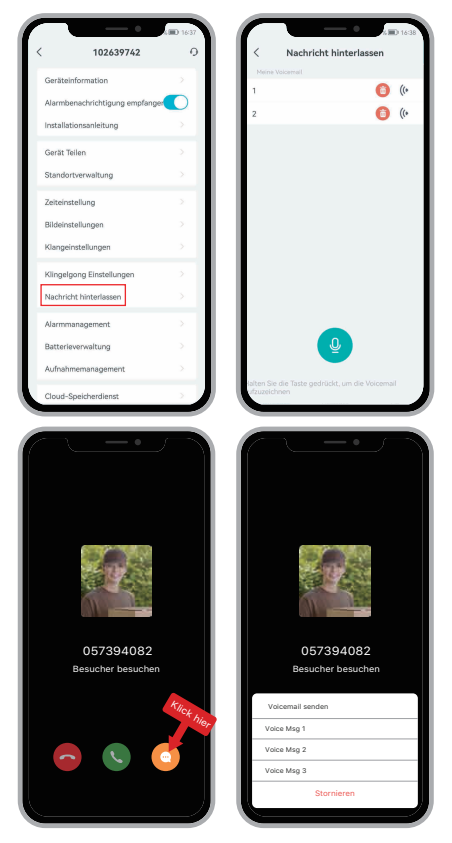

## **9 HR GERAT TEILEN**

### **>** GEMEINSAME NUTZUNG DURCH KONTENSUCHE

SCHRITTE: die Einstellungen >> Geratefreigabe >>

Auf "Hinzufugen" tippen >> Auf "Konto" tippen >> Konto eintippenID>> Freigabe bestätigen

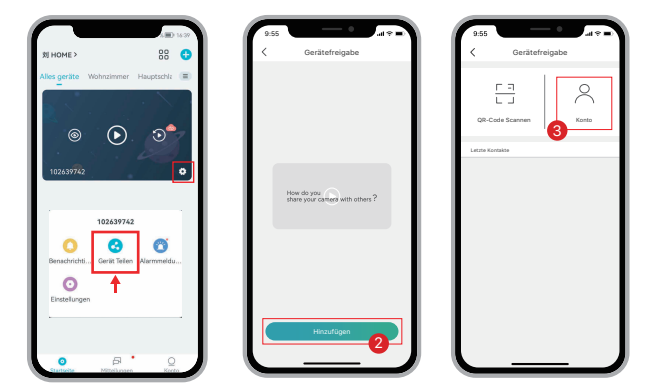

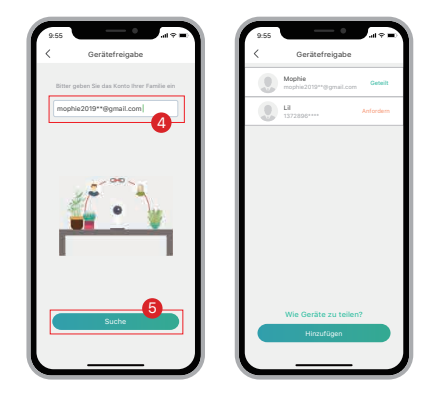

## > GEMEINSAME NUTZUNG DURCH QR-CODESCANNING

Die neuen Benutzer können dem Administrator ihre QR-Codes zeigen und das Gerât durch Scannen derQR-Codes freigeben.

FINDEN SIE IHREN QR-CODE: Starten Sie die CloudEdge App>> Tippen Sie auf "🎂">>"Benutzername" >>"Mein QR-Code">>Lassen Sie den Administrator Ihren QR-Code scannen.

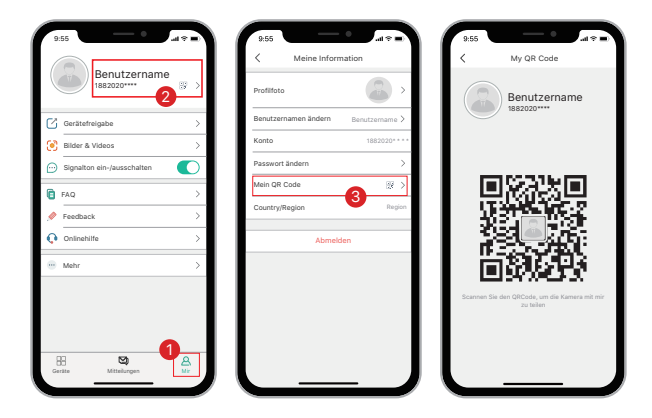

#### HINWEIS:

1.Leiten Sie Ihre Familienmitglieder an, die CloudEdge App herunterzuladen und zu installieren und registrieren Sie ein Konto, bevor Sie das Gerät gemeinsam nutzen.

2.Es gibt keine Beschränkung der Anzahl der Benutzer, die ein Gerät gemeinsam nutzen.

3.Nur der Administrator hat Zugriff auf das Einstellungsmenü, andere Benutzer können die Ansicht und Wiedergabe live verfolgen.

4.Alle Benutzer erhalten eine Benachrichti gung über Klingelrufe und Alarmmeldungen.

5.Viele Benutzer können auf die Türklingel simultan zugreifen, zur Live-Ansicht oder Wiedergabe.

# 4: Verbindung mit der Klingeltoneinheit im Innenraum.

# **①Drücken Sie die Reset-Taste.**

Drücken Sie RESET an der Klingeltoneinheit, und die Anzeige auf der Klingeltoneinheit auf der linken Seite wird 20 Sekunden lang rot blinken, was anzeigt, dass sich das Klingelgerät im Kopplungsmodus befindet.

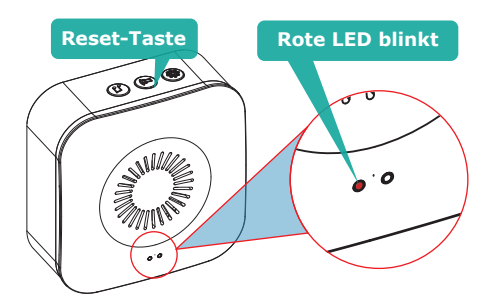

# ②Drücken Sie Ihre Türklingel, um sie zu koppeln.

Drücken Sie die Türklingeltaste, um ein Kopplungssignal zu senden, woraufhin der Gong ertönt und zusammen damit die blaue LED blinkt. Die Kopplung mit der Klingeltoneinheit ist erfolgreich.

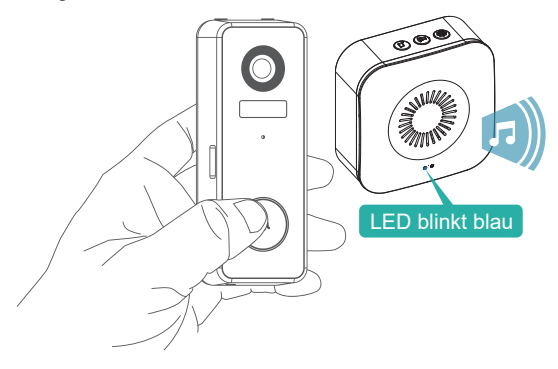

# **③Klingeltoneinheit-Einstellungen der Firmware.**

### Auswahl des Klingeltons.

Drücken Sie diese Taste, um den Klingelton zu ändern (4 Klingeltöne verfügbar).

### Taste zur Lautstärkeregelung.

Drücken, um die Lautstärke zu regeln: Stufe 1: 110 dB Stufe 2: 100 dB Stufe 3: 90 dB Stufe 4: 80 dB

### Einstellungen

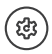

୍ଟ

Ś

Drücken, um den Kopplungs-Modus aufzurufen/zu beenden. Drücken und 5 Sekunden lang halten, um Werkseinstellungen wiederherzustellen.

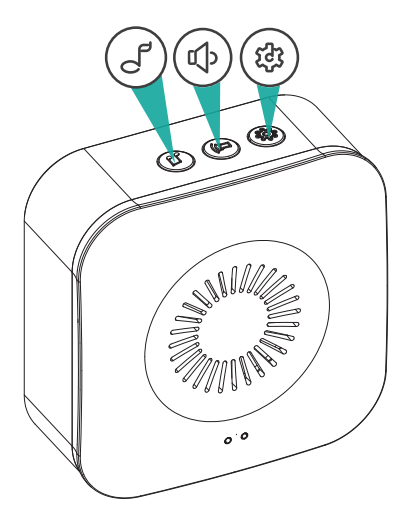

# Standardmontage

### **①Markieren Sie die** Schraubenlöcher.

Nehmen Sie die Wandhalterung von der Türklingel ab und verwenden Sie sie als Schablone, um die Position der beiden Befestigungslöcher an der Wand zu markieren.

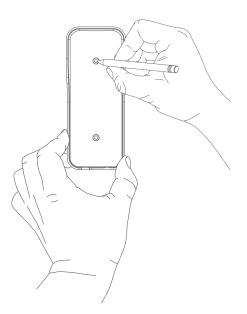

# **2** Montieren Sie die Wandhalterung.

Schrauben Sie die Halterung mit den mitgelieferten Montageschrauben in einen Holzpfosten in der Wand.

Wenn Sie die Halterung an Stuck, Ziegel oder Beton anbringen, bohren Sie Löcher in die Wand und

Setzen Sie dann die mitgelieferten Dübel ein, bevor Sie die Befestigungsschrauben eindrehen.

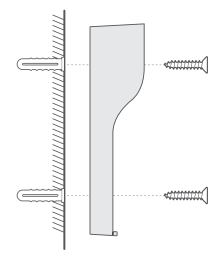

# **3Montieren Ihrer Türklingel.**

Bringen Sie Ihre Türklingel an der Halterung an und lassen Sie sie dann einrasten, um sicherzustellen, dass sie den Boden erreicht. Befestigen Sie sie mit der mitgelieferten sternförmigen Sicherheitsschraube und verwenden Sie den mitgelieferten Schraubendrehereinsatz.

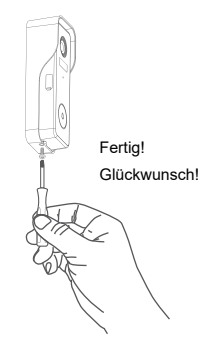

Sie können die folgenden Winkelhalterungen kaufen, um Ihre Türklingel in einem bestimmten Blickwinkel anzubringen.

# ①Eckhalterung (nicht inbegriffen)

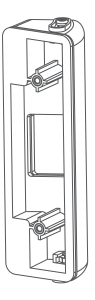

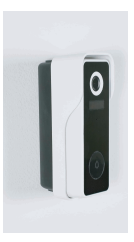

Wahlweise Montage mit Eckhalterung

Winkel von 25 bis 50 Grad einstellbar

# **②Keilhalterung (nicht inbegriffen)**

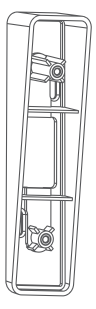

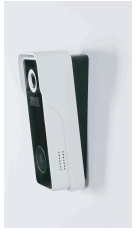

Wahlweise Montage mit Keilbefestigung

8 Grad stapelbare Keilmontageeinheit

# **5: Montieren Sie Ihre intelligente Türklingel.**

Bitte beachten Sie den Anti-Diebstahl-Alarm in den Türklingel-Einstellungen.

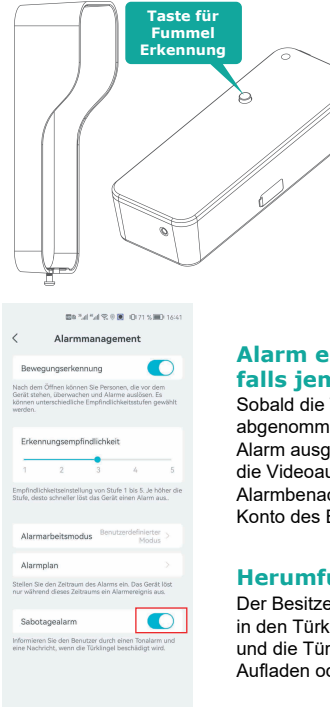

### Alarm ein, falls jemand herumfummelt

Sobald die Türklingel von der Halterung abgenommen wird, wird ein 30-sekündiger Alarm ausgelöst. In der Zwischenzeit wird die Videoaufzeichnung aktiviert, und die Alarmbenachrichtigung wird an das APP-Konto des Besitzers gesendet.

### Herumfummel-Alarm aus

Der Besitzer kann den Manipulationsalarm in den Türklingel-Einstellungen deaktivieren und die Türklingel zum Batteriewechsel, Aufladen oder Wartung abnehmen.

## TIPPS::

Es wird empfohlen, die Türklingel mindestens 120 cm (4 Fuß) über dem Boden zu montieren, um einen optimalen Blickwinkel und die beste Bewegungserkennung zu gewährleisten.

# Video-Türklingel Modell Nr.: CTSC-J7

| Kamera                   | 2.0MP Full-HD Kamera                                  |
|--------------------------|-------------------------------------------------------|
| Effektive Pixel          | 1920(H) x 1080(V)                                     |
| IR LED                   | Hochleistungs-Punktanordnung-IR-LED x 1               |
| Bewegungsempfindlichkeit | 5-level sensitivity, settable                         |
| Alarmauslösung           | Ruftaste, Bewegungserkennung,<br>Anti-Diebstahl-Alarm |
| WLAN                     | 2.4~2.4835 GHz WLAN (IEEE802.11b/g/n)                 |
| Video-Aufzeichnung       | Videoclips bei Ereignissen                            |
| Audio                    | Vollduplex-2-Wege-Audio                               |
| Speicherung              | SD-Karte (Max. 128G)                                  |
| Cloud-Speicher           | Ja (7-Tage kostenlose Testversion)                    |
| Stromversorgung          | Integrierter wiederaufladbarer Li-Ionen-Akku          |
| Betriebstemperatur       | -20 °C bis 50 °C                                      |

# Kabelloses Klingelton Modell Nr.: Chime06

| Stromquelle 1             | DC5V 1A (von Micro USB)                                   |
|---------------------------|-----------------------------------------------------------|
| Stromquelle 2             | AA LR6 1,5V Batterie x 3 Einheiten<br>(nicht inbegriffen) |
| Verbrauch<br>Klingeltöne  | 0.4w<br>4 Klingeltöne optional                            |
| Verbindungstyp            | Funkfrequenz 433MHz                                       |
| Einsatzort                | Innenräume                                                |
| Blaue LED blinkt          | Kopplungs-Modus                                           |
| Rote LED Blinkt           | Normaler Betrieb                                          |
| Blaue LED blinkt zwei Mal | Zurücksetzen auf Werkseinstellungen<br>ist erfolgreich    |
| Betriebstemperatur        | -20 °C bis 70 °C                                          |
| Luftfeuchtigkeit          | <90%,keine Kondensation                                   |
### Q1: Warum konnte WLAN für die Türklingel nicht einrichten?

A1: Das Gerät funktioniert nur mit 2,4 GHz WLAN, unterstützt aber kein 5 GHz WLAN. Das WLAN-Netzwerk ist nicht gut.

Versuchen Sie, die Kamera beim Einrichten in der Nähe des Wi-Fi-Routers zu halten. Das WLAN-Passwort ist falsch. Bitte überprüfen Sie, ob das Passwort Sonderzeichen enthält oder das Netzwerk speziell verschlüsselt ist.

### Q2: Woher weiß ich, ob ich 2.4G oder 5G WLAN habe?

A2: Bitte überprüfen Sie die deutsche Bedienungsanleitung Ihres Routers oder rufen Sie den Netzwerkbetreiber zu Hilfe.

# **Q3:** Muss das WLAN mit der Kamera identisch sein oder sich von überall her im Internet befinden?

A3: Sie können die Kamera von überall aus betrachten, wenn Ihre Kamera gut mit dem Internet verbunden ist.

# Q4: Werden irgendwelche der Aufnahmen in der Cloud gespeichert? Oder werden sie hauptsächlich auf der integrierten MicroSD-Karte gespeichert?

A4: Die Kamera unterstützt sowohl die Aufnahme auf MicroSD-Karte als auch die Speicherung in der Cloud. Sie können den Cloud-Speicher-Dienst in der App aktivieren.

### Q5: Was passiert, wenn die MicroSD-Karte voll ist?

A5: Wenn die Speicherkarte voll ist, löscht die Kamera automatisch das älteste Filmmaterial.

### Q6: Funktioniert es mit Google Home oder Alexa?

A6: Tut uns leid, dieses Modell unterstützt Google Home oder Alexa nicht.

### Q7: Warum verliert es die Verbindung zum WLAN?

A7: Bitte überprüfen Sie die Netzwerkverbindung Ihres Handys und des WLAN-Routers. Wenn das Netzwerksignal nicht stark ist, müssen Sie Ihren Router möglicherweise näher an das Gerät heranrücken oder in einen Extender investieren.

#### Q8: Kann die Bewegungserkennung deaktiviert werden?

A8: Ja, klar. Die Aufzeichnung wird durch erkannte Bewegungen ausgelöst. Sie können die Empfindlichkeit einstelle oder die Bewegungserkennung im Einstellungsmenù deaktivieren.

### Q9: Bekommen wir ein Ladegerät für die Akkus?

A9: Ein Ladegerät für die Akkus ist im Lieferumfang nicht enthalten. Bitte laden Sie die Akkus mit einem USB-kompatiblen Ladegerät (DC5V 1A~2A) für etwa 8-10 Stunden auf.

# Q10: Können wir 2 oder mehr Türklingeln in der gleichen Wohnung haben?

A10: Ja, Sie können mehr als ein Gerät in der gleichen Wohnung verwenden.

# 100% sans fil Sonnette vidéo et carillon

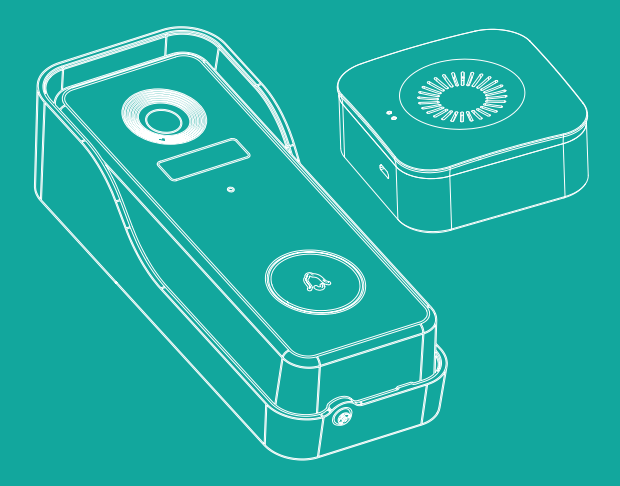

# Guide de démarrage rapide

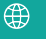

https://www.cococamtech.com

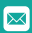

info@cococamtech.com

# **1.** Chargez votre sonnette avec le chargeur de votre téléphone.

Branchez le chargeur.

Veuillez charger votre sonnette à l'aide d'un chargeur de téléphone compatible USB (non fourni) et du câble de charge fourni. Le témoin lumineux situé près du port Micro USB s'allumera en bleu une fois la sonnette complètement chargée.

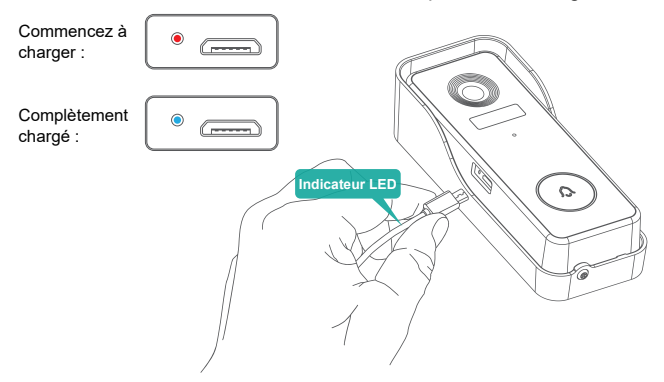

# 2. Alimenter le carillon.

### **(1)**Alimentation par trois piles AA.

Trois piles AA sont nécessaires pour rendre votre carillon d'intérieur 100% sans fil. Avec le fonctionnement sur piles, vous serez libre de placer votre carillon dans presque n'importe quel endroit à l'intérieur.

### Veuillez respecter le bon sens lors de l'installation des piles !

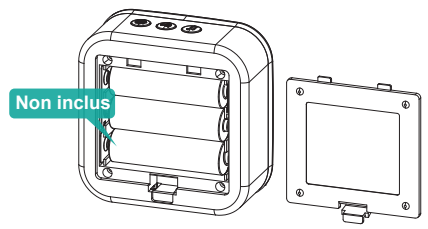

### ②Alimentation par chargeur CC5V.

Vous pouvez également brancher le câble USB fourni et connecter le carillon à votre chargeur de téléphone CC 5V 1A~2A.

#### Remarque :

Le chargeur de téléphone n'est pas inclus dans l'emballage.

# 3: Configurez votre sonnette dans l'application 'CloudEdge'

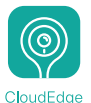

### ①Téléchargez l'application 'CloudEdge'.

Recherchez 'CloudEdge' dans les magasins d'applications ou scannez les QR codes ci-dessous pour télécharger l'application.

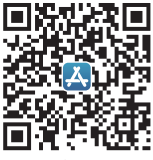

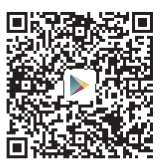

iOS

Android

#### REMARQUE:

S'il vous plaît activer 2 autorisations ci-dessous lorsque vous utilisez cette application pour la première fois.

 Autoriser CloudEdge à accéder aux données cellulaires mobiles et au réseau local sans fil, sinon l'ajout de la caméra échouera.

 Autorisez CloudEdge à recevoir des messages transmis, sinon le téléphone ne recevra aucune alarme lorsque la détection de mouvement ou une alarme sonore est déclenchée.  Créer un compte:Les nouveaux utilisateurs doivent s'inscrire par courrier électronique, cliquer sur "Enregistrer", suivre les étapes pour terminer l'enregistrement du compte et se connecter.

4. Aide Si vous rencontrez des problèmes ou des questions concernant le produit, veuillez envoyer un courrier électronique à info@cococamtech.com (votre adresse e-mail et votre numéro de modèle de produit sont recommandés). Une réponse vous sera apportée dans les 24h, par email

Vous pouvez également vous référer à la vidéo pour configurer votre sonnette. Vous pouvez télécharger la vidéo en scannant le QR code ci-dessous.

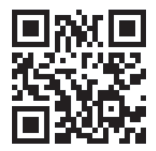

https://youtu.be/F\_Q7alpa33I

### **2**Mettez sous tension votre sonnette.

Retirez le support de montage mural et le couvercle en silicone du côté droit pour mettre votre sonnette sous tension. L'indicateur LED autour du bouton de la sonnette clignotera en rouge (une fois par seconde), indiquant qu'elle est prête à être mise en réseau.

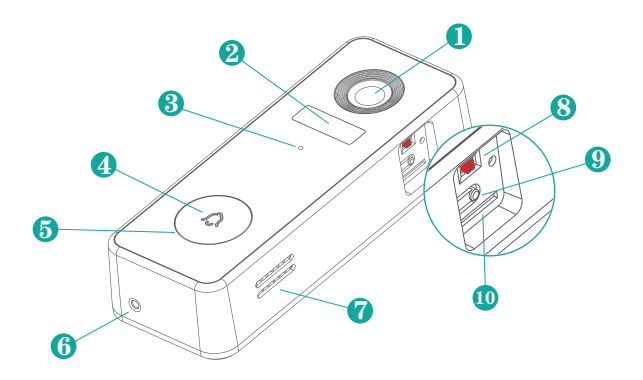

| 1 2MP caméra         | 6 Trou de vis de sécurité          |
|----------------------|------------------------------------|
| 2 Capteur            | 7 Haut-parleur                     |
| 3 Haut-parleurs      | 8 Allumer/éteindre                 |
| 4 Bouton de sonnette | 9 Trou de réinitialisation         |
| 5 Indicateur LED     | Emplacement pour<br>carte Micro-SD |

### **3**Mettez en place votre sonnette.

Dans l'appli 'CloudEdge', connectez-vous ou créez un compte utilisateur pour vous connecter. Tapez sur  $\bigcirc$ , sélectionnez 'Sonnette, et terminez la configuration en suivant les instructions dans l'application.

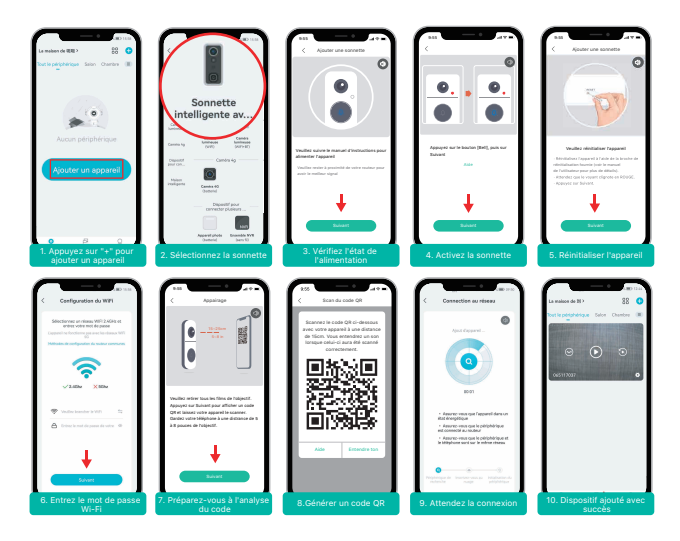

# **Conseils**:

1) Veuillez utiliser l'installation à proximité de votre routeur Wi-Fi.

2) Assurez-vous que votre téléphone se connecte à un réseau Wi-Fi de 2,4 GHz.

3) Assurez-vous que la sonnette soit allumée et que son indicateur LED clignote en rouge. Si ce n'est pas le cas, appuyez sur RESET pendant 5 secondes.

4)Assurez-vous que le signal Wi-Fi soit bon et que le mot de passe Wi-Fi soit correct.

### **(4)**Explication du voyant de la sonnette.

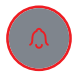

Rouge fixe : L'appareil est anormal.

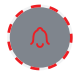

Rouge clignotant lentement (une fois par seconde) : Prêt pour la configuration WiFi.

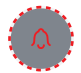

Rouge clignotant rapidement (deux fois par seconde) : L'appareil se connecte au WiFi.

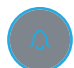

Bleu fixe : Connexion réussie au réseau WiFi.

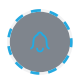

**Bleu clignotant lentement (une fois par seconde) :** La caméra de la sonnette est en cours de visualisation.

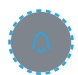

Bleu clignotant rapidement (deux fois par seconde) : Mise à jour du micrologiciel de la sonnette.

### **5**Visualisation en direct

- Cesser le visionnage en direct
  Bouton de capture d'écran
- 2 Menu de réglage
- Parler à la scène Enregistrer au téléphone

Bouton de détection de corps

(B) Historique des notifications

- 6 État de la batterie
- 4 Volume activé / désactivé
- 6 Commutateur HD/SD
- 6 Affichage plein écran
- Débit binaire du flux
- 6 État du signal Wi-Fi
- Cloud storage service Photos, Afficher les photos et
- les vidéos

#### REMARQUE:

Le visionnage en direct ne déclenche pas l'enregistrement de l'appareil.

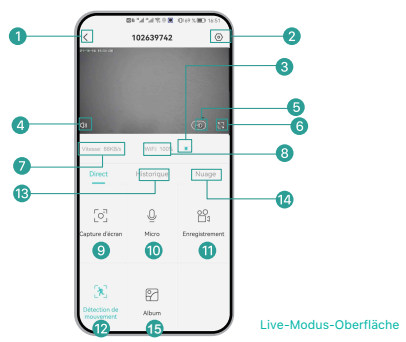

### 6 Relecture

If tSi la carte micro-SD est correctement installée, vous pouvez lire les clips vidéo pris après la détection de mouvements ou d'appels de visiteurs. (La visualisation en direct ne déclenche pas l'enregistrement de l'appareil). Vous pouvez également sauvegarder les clips vidéo sur le nuage, uniquement si vous avez activé le service de stockage sur le nuage (facturation après un essai gratuit de 7 jours).

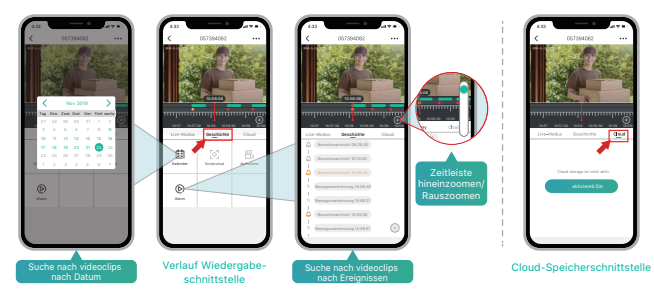

### 1 IP (infrarouge passif) et notification d'alarme

La caméra à batterie avec capteur IP n'est pas conçue pour un enregistrement 7j/7, 24h/24 toute la journée, mais vise à envoyer une notification de message d'alarme à l'application et à enregistrer la vidéo sur la carte Micro SD lorsque le capteur IP détecte le mouvement du corps humain. Ensuite vous pourrez lire les vidéos de mouvement où que vous soyez via l'application CloudEdge.

Lorsque le capteur IP est déclenché, la caméra et les actions suivantes du système sont déclenchées

1. Alarme sonore dans l'application (veuillez ouvrir l'autorisation de notification de l'application CloudEdge dans les paramètres du mobile et activer le volume du mobile).

 Notification de message d'alarme (veuillez activer la notification de l'application CloudEdge dans les paramètres du mobile)
 Instantané de l'alarme et vidéo enregistrée sur la carte Micro SD (veuillez vous assurer que la carte TF soit bien insérée).

|                       | © ≋ h." h." 8⊠       | 10170 % 💷 16:46 |
|-----------------------|----------------------|-----------------|
|                       | 102639742            | 0               |
| Informat              | ions sur le périphér | ique >          |
| Notificat<br>Guide d' | tions                | >               |
| Partage               | de périphérique      |                 |
| Gestion               | de lieu              |                 |
| Réglage               | de l'heure           |                 |
| Réglage               | de l'image           |                 |
| Paramèt               | res sonores          |                 |
| Réglage               | du carillon          |                 |
| Message               | e vocal              |                 |
| Gestion               | des alarmes          |                 |
| Gestion               | de la batterie       |                 |
| Gestion               | des enregistrement   | s >             |
| Service of            | de stockage en nuae  | ge >            |

### **8** Laisser des messages vocaux

Trois messages vocaux au maximum (de 10 secondes chacun) peuvent être préenregistrés sur la sonnette, ce qui vous permet de répondre rapidement à vos visiteurs lorsque vous ne pouvez pas le faire vous-mêmerapidement.

ÉTAPES: Paramètres -> Message de l'hôte-> Appuyez et maintenez cette icône (2) pour enregistrer les messages vocaux -> Appuyez sur le bouton de la sonnette -> Jouez le message vocal sélectionné en réponse à l'appel de la sonnette.

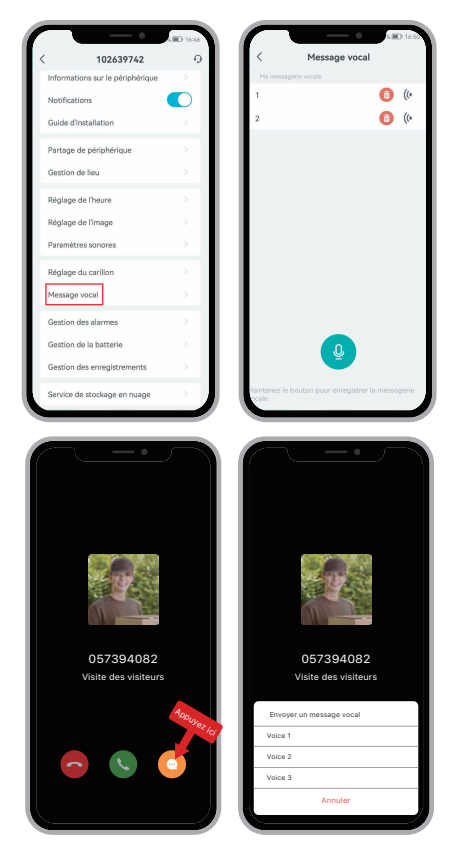

### **9** Partager votre appareil

### > PARTAGE PAR RECHERCHE DE COMPTE

ÉTAPES: Paramètres -> Partage de périphérique -> Appuyer sur "Ajouter" -> Appuyer sur "Compte" -> Taper dans l'ID du compte -> Confirmer le partage.

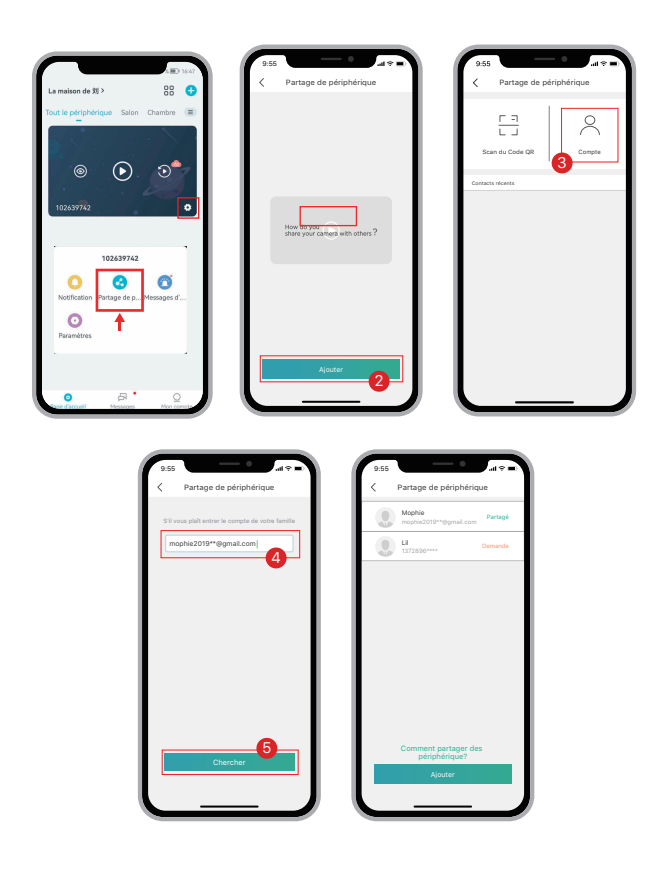

### > PARTAGE PAR BALAYAGE DU CODE QR

Les nouveaux utilisateurs peuvent montrer leurs codes QR à l'administrateur et partager leur appareil parbalayage des codes QR. TROUVEZ VOTRE CODE QR: Lancez l'application CloudEdge -> Appuyez sur " <sup>A</sup> "-> Nom d'utilisateurMon compte-> Mon code QR-> Laissez l'administrateur scanner votre code QR.

| 9.55                    |             | 9.55                          | 9:55 at * a                               |
|-------------------------|-------------|-------------------------------|-------------------------------------------|
| Nom d'utilisateu        | r<br>BF >   | Photo de Profil               | Nom d'utilisateur                         |
| Partage de périphérique | >           | Pseudo Nom d'utilisateur >    |                                           |
| Photos et vidéos        | >           | Compte 1882020****            |                                           |
| Voix de recommandation  |             | réinitialiser le mot de passe |                                           |
| FAQ                     | >           | Mon code QR                   |                                           |
| Retour d'information    | >           | Pays/région Région            |                                           |
| 🜔 Aide en ligne         | <u>&gt;</u> | Se déconnecter                |                                           |
| Optons                  | >           |                               | 前胡及母科                                     |
|                         |             |                               | Scentez le GRCode pour partager la caméra |
|                         |             |                               | avec moi                                  |
|                         |             |                               |                                           |
| 8 🛛 🔍                   | 8           |                               |                                           |
| Apparent Mettaget Me    |             |                               |                                           |

### **REMARQUE**:

1. Aidez les membres de votre famille à télécharger et à installer l'application CloudEdge, et enregistrez un compte avant le partage du dispositif.

2. Le nombre d'utilisateurs partageant un appareil n'est pas limité.

3. Seul l'administrateur a accès au menu de paramétrage. Les autres utilisateurs ne peuvent que visualiser et lire en direct.

4. Tous les utilisateurs recevront des appels de sonnette et des notifications d'alarme.

5. De nombreux utilisateurs peuvent accéder à la sonnette simultanément, en vue ou en lecture en temps réel.

### 4: Connectez le carillon intérieur.

### ①Appuyez sur le bouton de réinitialisation.

Appuyez sur RESET sur le carillon, et le voyant du carillon à gauche clignotera en rouge pendant 20 secondes, indiquant que le carillon est en mode d'appairage.

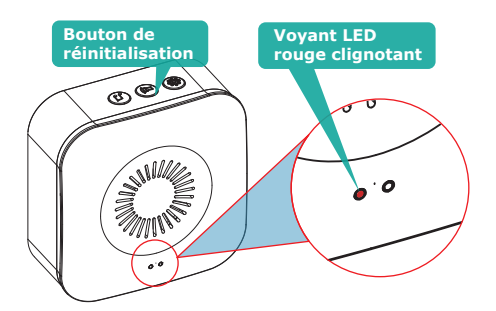

### **②Appuyez sur votre sonnette pour l'appairage.**

Appuyez sur le bouton de la sonnette pour envoyer un signal d'appairage, et votre carillon retentira pour réagir, de plus la LED bleue clignotera. L'appairage du carillon est réussi.

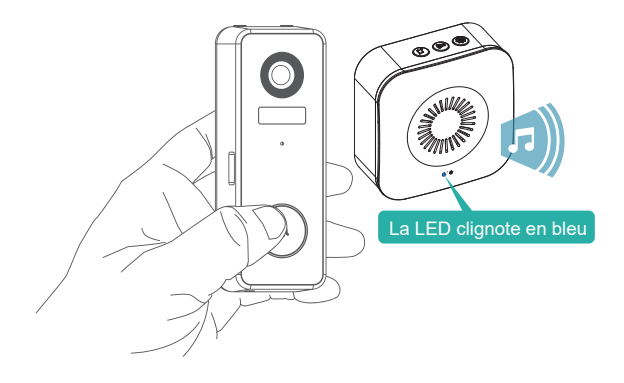

### **③Réglages du carillon.**

# J

### Sélection de la sonnerie.

Appuyez pour changer de sonnerie (4 sonneries disponibles).

### Bouton de contrôle du volume.

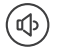

ţ

Appuyez pour contrôler le volume : Niveau 1 : 110 dB Niveau 2 : 100 dB Niveau 3 : 90 dB Niveau 4 : 80 dB

### **Paramètres**

Appuyez pour entrer/quitter le mode de jumelage. Appuyez et maintenez enfoncé pendant 5 secondes pour restaurer les paramètres d'usine par défaut.

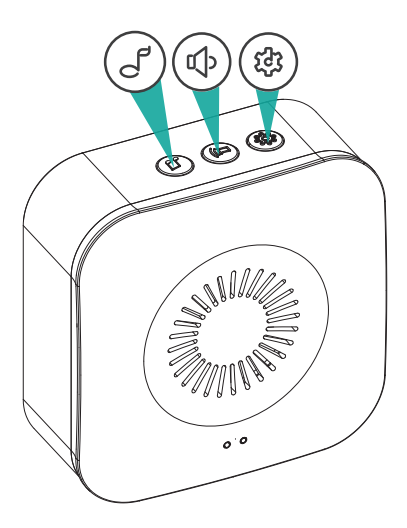

## **Installation standard**

### **①Marquez les trous de vis.**

Retirez le support mural de votre sonnette et utilisez-le comme modèle pour marquer l'emplacement des deux trous de fixation sur votre mur.

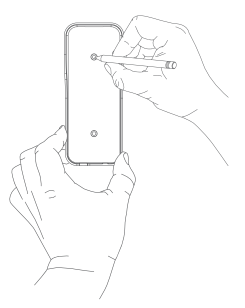

### ②Installer le support mural.

Vissez le support dans un montant en bois du mur avec les vis de montage fournies.

En cas d'installation sur du stucco, de la brique ou du béton, percez des trous dans votre mur, puis insérez les ancrages fournis avant d'enfoncer les vis de montage.

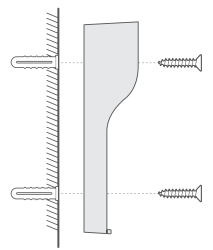

### **③Fixez votre sonnette.**

Fixez votre sonnette au support de montage, puis enclenchez la sonnette en place pour vous assurer qu'elle atteint le fond. Fixez-la avec la vis de sécurité en forme d'étoile fournie, en utilisant l'embout de tournevis fourni.

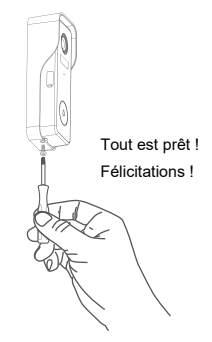

Vous pouvez acheter les supports d'angle suivants afin d'orienter votre sonnette vers un angle de vue spécifique.

**(1)Montage en angle (non inclus)** 

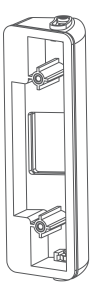

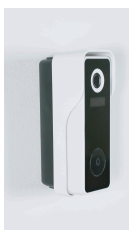

En option Installer avec un support d'angle

Angle réglable de 25 à 50 degrés

**2**Montage en coin (non inclus)

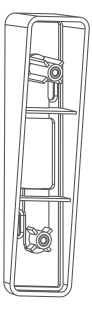

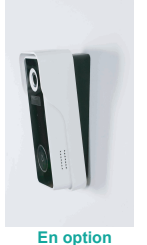

Installer avec un montage en coin

Unité de montage en coin empilable à 8 degrés

# 5. Installez votre sonnette intelligente.

Veuillez noter l'alarme anti-vol dans les paramètres de la sonnette.

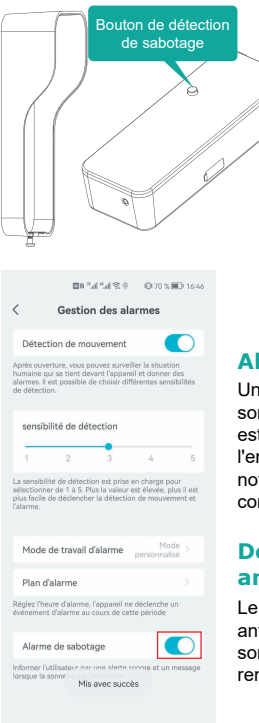

### Alerte anti-sabotage activée

Une fois que la sonnette est détachée de son support, une alarme de 30 secondes est déclenchée. Pendant ce temps, l'enregistrement vidéo est activé et la notification d'alarme est envoyée sur le compte APP du propriétaire.

# Désactivation de l'alarme anti-sabotage

Le propriétaire peut désactiver l'alarme anti-sabotage dans les paramètres de la sonnette et détacher la sonnette pour remplacer la pile, la charger ou l'entretenir.

### CONSEILS:

Il est suggéré d'installer la sonnette à au moins 120 cm (4 pieds) du sol pour un angle de vue optimal et une meilleure performance de détection de mouvement.

### Sonnette vidéo Modèle nº.. : CTSC-J7

| Camera                        | Caméra Full-HD 2.0MP                                    |
|-------------------------------|---------------------------------------------------------|
| Pixels effectifs              | 1920(H) x 1080(V)                                       |
| LED IR                        | LED IR haute puissance à matrice de points x 1          |
| Sensibilité au mouvement      | Sensibilité à 5 niveaux, réglable                       |
| Déclenchement d'alarme        | Bouton d'appel, détection de mouvement, alarme anti-vol |
| Wi-Fi                         | WIFI 2.4~2.4835 GHz (IEEE802.11b/g/n)                   |
| Enregistrement vidéo          | Clips vidéo contre les événements                       |
| Audio                         | Audio bidirectionnel en duplex intégral                 |
| Stockage                      | Carte SD (Max. 128G)                                    |
| Stockage en ligne             | Oui (7 jours d'essai gratuit)                           |
| Alimentation électrique       | Batterie Li-ion rechargeable intégrée                   |
| Température de fonctionnement | De -20 °C à 50 °C                                       |

### Carillon sans fil modèle N° : Chime06

| Source d'alimentation 1            | DC5V 1A (à partir de Micro USB)                    |
|------------------------------------|----------------------------------------------------|
| Source d'alimentation 2            | Pile AA LR6 1.5v x 3 unités<br>(non incluse)       |
| Consommation<br>Sonneries          | 0.4w<br>4 sonneries en option                      |
| Type de connexion                  | Fréquence radio 433MHz                             |
| Lieu d'utilisation                 | A l'intérieur                                      |
| LED bleue clignotante              | Mode de jumelage                                   |
| LED rouge clignotante              | Fonctionne normalement                             |
| LED bleue clignotante<br>deux fois | Réinitialisation des paramètres<br>d'usine réussie |
| Température de fonctionnement      | De -20 °C à 70 °C                                  |
| Humidité                           | <90%, pas de condensation                          |

# ÉPANNAGE

# Q1: Pourquoi n'ai-je pas réussi à configurer le Wi-Fi pour la sonnette ?

A1: (IL) appareil ne fonctionne qu'avec le Wi-Fi 2,4 GHz, mais ne prend pas en charge le Wi-Fi 5 GHz.

②Wi : le réseau Wi-Fi n'est pas bon, essayez de garder la caméra près du routeur Wi-Fi lors de la configuration.

③Le mot de passe Wi-Fi est incorrect. Veuillez vérifier si le mot de passe contient des caractères spéciaux ou si le réseau est spécialement crypté.

#### Q2: Comment puis-je savoir si je dispose d'un réseau wifi 2.4G ou 5G ?

A2: Veuillez consulter le manuel d'utilisation de votre routeur ou appeler l'opérateur du réseau pour obtenir de l'aide.

# Q3: La caméra doit être sur le même réseau WiFi pour être visible, ou est-elle accessible par internet depuis n'importe où?

A3: Vous pouvez voir la caméra de n'importe où, si elle est bien connectée à internet.

#### Q4: Certains enregistrements sont-ils sauvegardés dans le cloud ? Ou sont-ils principalement sauvegardés sur la carte MicroSD intégrée?

A4: Il prend en charge l'enregistrement sur carte MicroSD ainsi que le stockage sur le cloud. Vous pouvez activer le service de stockage dans le cloud dans l'application.

### Q5: Que se passe-t-il lorsque la carte MicroSD est pleine ?

A5: Lorsque la carte mémoire est pleine, la caméra efface automatiquement les séquences les plus anciennes.

### Q6: Cet apppareil fonctionne-t-il avec Google Home ou Alexa ?

A6: Désolé, ce modèle ne prend pas en charge Google Home ou Alexa.

### Q7: Pourquoi la connexion Wi-Fi est-elle perdue ?

A7: Veuillez vérifier la connexion réseau de votre téléphone et du routeur Wi-Fi. Si le signal réseau n'est pas fort, vous devrez peut-être rapprocher votre routeur de l'appareil ou investir dans une extension.

### Q8: La détection de mouvement peut-elle être désactivée ?

A8: Oui, bien sûr. L'enregistrement est déclenché par les mouvements détectés. Vous pouvez régler la sensibilité ou désactiver la détection de mouvement dans le menu de configuration.

#### Q9:Peut-on se procurer un chargeur pour les batteries ?

A9: Le chargeur de batterie n'est pas inclus. Veuillez charger les piles avec un chargeur compatible USB (DC5V 1A~2A) pendant environ 8 à 10 heures.

# **Q10: Peut-on avoir deux ou plusieurs sonnettes dans la** même résidence ?

A10: Oui, vous pouvez ajouter plus d'un appareil dans la même résidence.

# 100% senza fili Videocitofono e campanello

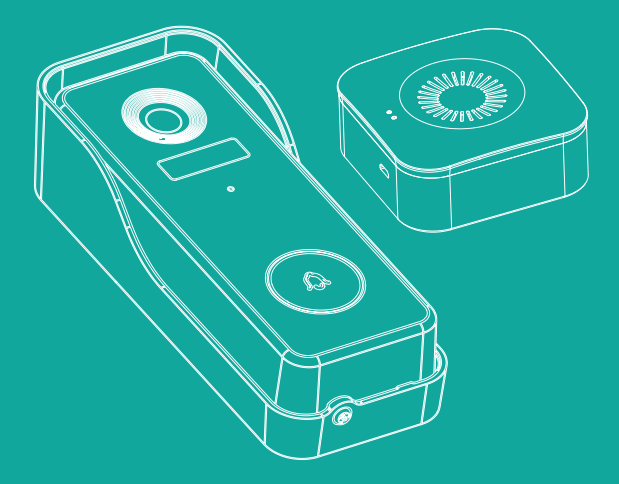

# Guida Rapida

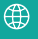

https://www.cococamtech.com

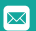

info@cococamtech.com

# **1.** Carica il tuo campanello con il caricatore del telefono

Collega il caricabatterie.

Si prega di caricare il campanello con un caricatore per telefono compatibile USB (non fornito) e il cavo di ricarica in dotazione. L'indicatore LED vicino alla porta Micro USB si illuminerà di blu quando sarà completamente carico.

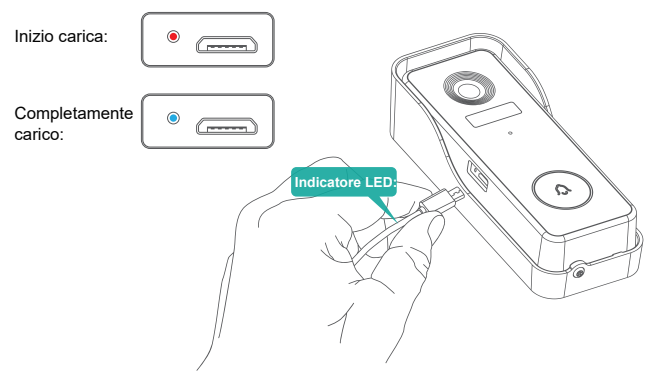

# 2.Alimenta il cicalino

### **1**Alimentato da tre batterie AA.

Sono necessarie tre batterie AA per rendere il cicalino interno al 100% senza fili. Con funzionamento a batteria, sarai libero di mettere il tuo suono in quasi tutte le postazioni al chiuso.

# Per favore notare la direzione corretta durante l'installazione delle batterie!

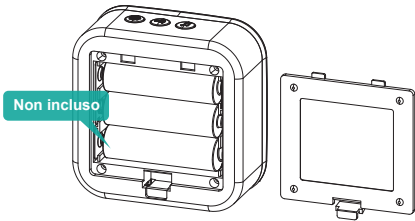

### **②Alimentato da caricabatterie DC5V.**

Puoi anche collegare il cavo USB in dotazione e collegare il cicalino al caricatore del telefono DC 5V 1A~2A.

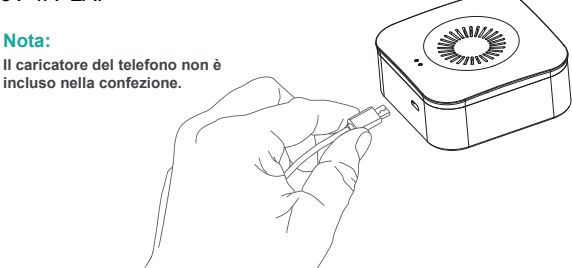

# **3. Configura il campanello** nell'app "CloudEdge"

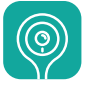

#### CloudEdge

### ①Scarica l'app "CloudEdge".

Cerca "CloudEdge" negli app store o scansiona il Codice QR sotto per scaricare l'applicazione.

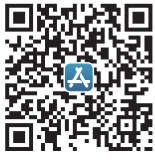

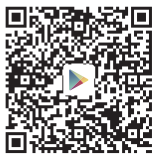

iOS

Android

#### NOTA: Si prega di consentire i seguenti 2 permessi quando si avvia per la prima volta l'apolicazione.

. . Permetti a CloudEdge di utilizzare i dati mobili e la connessione Wi-Fi, altrimenti l'applicazione non sarà in grado di aggiungere la videocamera.

 Permetti a CloudEdge di inviarti delle notifiche push, altrimenti il telefono non sarà in grado di ricevere le notifiche push istantanee quando viene rilevato un movimento o un suono.  Registrare un account: I nuovi utenti ne cessitano di registrarsi tramite email. Clicca su "Register", segui i passaggi e completa la registrazione dell'account. Una volta completata, effettua l'accesso.

 Aiuto Per problemi o domande sui prodotti, inviare un'e-maila info@ccoccamtech.com (Consigliamo il tuo indirizzo e-mail e numero di modello del prodotto Lo faremo rispondere entro 24 ore via e-mail.)

Puoi anche fare riferimento al video per impostare il tuo campanello. Puoi scaricare il video scansionando il codice QR qui sotto.

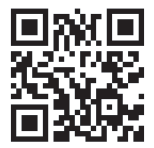

https://youtu.be/F\_Q7alpa33I

### 2 Accendi il campanello.

Rimuovere la staffa di montaggio a parete e la copertura in silicone sul lato destro a accendere il campanello. L'indicatore LED intorno al pulsante del campanello lampeggerà in rosso (una volta al secondo),indicando è pronto per l'impostazione di rete.

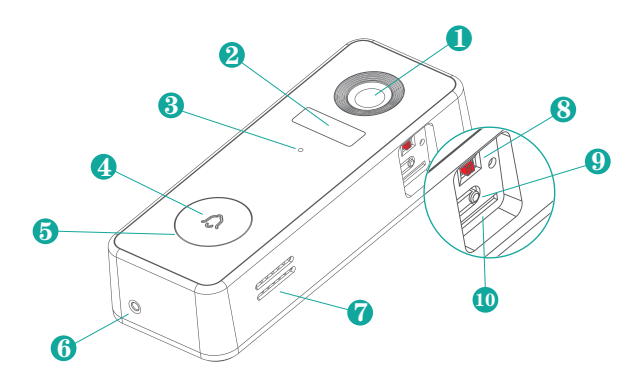

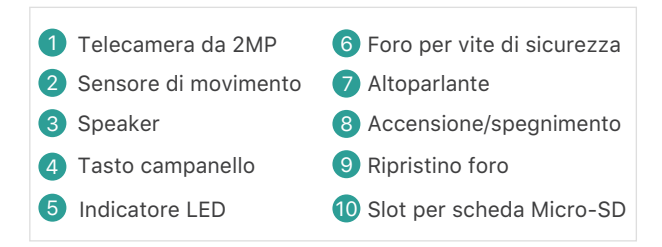

### **③Imposta il campanello.**

Nell'app "CloudEdge", accedi o crea un account utente per accedere. Tocca 🕂 , seleziona "campanello" e completa la configurazione seguendo le istruzioni in-app.

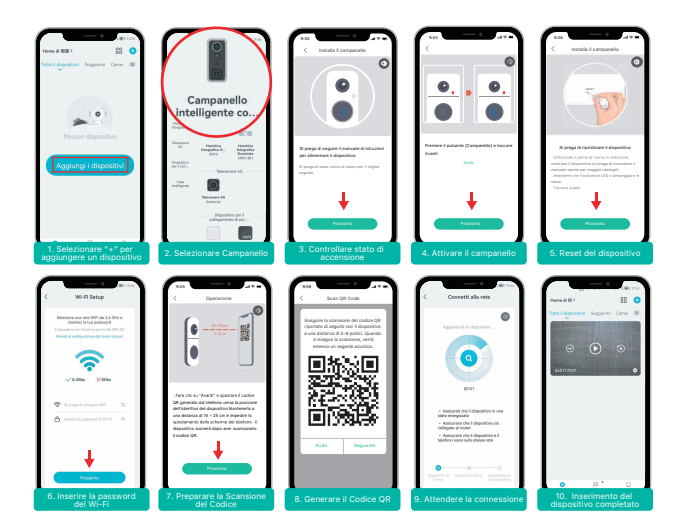

# Suggerimenti:

1)Si prega di eseguire la configurazione vicino al router Wi-Fi.

2)Assicurati che il tuo telefono sia connesso a un Wi-Fi a 2,4 GHz.

3)Assicurati che il campanello sia acceso e che il suo indicatore LED lampeggi in rosso. In caso contrario, tenere premuto RESET per 5 secondi.

4)Assicurati che il segnale Wi-Fi sia buono e che la password Wi-Fi sia corretta.

### (4) Spiegazione dell'indicatore del campanello.

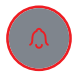

Rosso fisso: il dispositivo è anomalo.

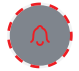

Rosso lampeggiante lentamente (una volta al secondo): pronto per la configurazione WiFi.

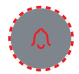

Rosso lampeggiante rapidamente (due volte al secondo): il dispositivo si sta connettendo al WiFi.

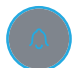

Blu fisso: connesso con successo alla rete WiFi.

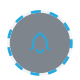

Blu lampeggiante lentamente (una volta al secondo): videocamera del campanello con visualizzazione dal vivo.

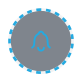

Blu lampeggiante rapidamente (due volte al secondo): aggiornamento del firmware del campanello.

### **5**Visualizzazione live

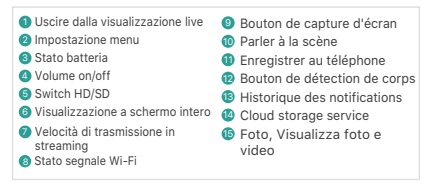

#### NOTA:

La visualizzazione live non attiverà la registrazione dal dispositivo.

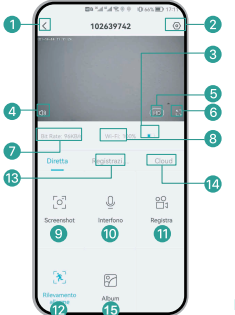

Live-Modus-Oberfläche

### **6Riproduzione**

Se la scheda Micro-SD è installata correttamente, è possibile riprodurre i video ripresi dopo movimenti rilevati o chiamate da parte dei visitatori. (La visualizzazione live non attiverà la registrazione dal dispositivo). Se è stato attivato il servizio di archiviazione cloud, è possibile eseguire il backup dei video anche su cloud (Addebito dopo una Prova Gratuita di 7 Giorni)

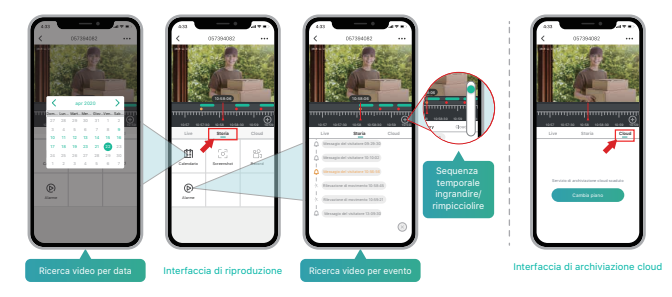

### $\bigcirc$ PIR e notifica dell'allarme

La telecamera a batteria con sensore PIR non è progettata per la registrazione 7 x 24 tutto il giorno, ma mira a spingere la notifica del messaggio di allarme all'app e a registrare video sulla scheda Micro SD quando il sensore PIR rileva il movimento del corpo umano, quindi è possibile riprodurre i video di movimento ovunque ci si trovi tramite l'app CloudEdge.

Quando il PIR viene attivato, la telecamera e le seguenti azioni del sistema verranno attivate:

1. Suono di allarme nell'app (si prega di attivare l'autorizzazione per la notifica dell'app CloudEdge nell'impostazione del cellulare e attivare il volume del cellulare)

2. Notifica del messaggio di allarme (si prega di abilitare la notifica dell'app cloudedge nell'impostazione del cellulare)

3. Istantanea dell'allarme e video registrato sulla scheda Micro SD (assicurarsi che la scheda TF sia inserita)

| 0                                                | £67% 💷 17:08 | ■8 *.al *.al % © 00(67% =0 17                                                                                                    |
|--------------------------------------------------|--------------|----------------------------------------------------------------------------------------------------|
| 102639742                                        | 0            | < Gestione degli allarmi                                                                                                    |
| Informazioni dispositivo                         |              | Rilevamento allarme                                                                                                    |
| Ricezione notifiche                              |              | Se attivato verrà rilevato e notificato dal dispositivo<br>qualsiasi movimento. E' possibile scegliere diverse<br>sensibilità di rilevamento                |
| Guida all'installazione                          |              |                                                                                                    |
| Condividi dispositivo                            |              | sensibilità di rilevamento                                                                                                    |
| Gestione della posizione                         |              | 1 2 3 4                                                                                                    |
| Impostazioni orario                              |              | La sensibilità di rilevamento è supportata per selezion<br>da 1 a 5. Maggiore è li valore, più facile attivare il<br>rilevamento del movimento e falliarme. |
| Impostazioni dell'immagine<br>Impostazioni audio |              | Modalità di lavoro allarme <sup>Modalità</sup> pers<br>onalizzata                                                                                           |
| Seleziona la suoneria                            |              | Pianificazione degli allarmi                                                                                                    |
| Messaggio vocale                                 |              | Impostando un piano di allarme , il dispositivo si attive<br>solamente in base al periodo selezionato.                                                      |
| Gestione degli allarmi                           |              | Allarme manomissione                                                                                                    |
| Gestione della batteria                          |              | Informa l'utente tramite un avviso acustico e un<br>messaggio quando il campanello viene smontato                                                           |
| Gestione delle registrazioni                     |              |                                                                                                    |
| Archiviazione su Cloud                           |              |                                                                                                    |

### 8 Registrare messaggi vocali

E possibile preregistrare nel campanello un massimo di 3 messaggi vocali (massimo 10 secondi ciascuno), che consentono di rispondere rapidamente ai visitatori quando si preferisce non rispondere alla chiamata del campanello. PASSAGGI: Impostazioni -> Lasciato un messaggio

da host -> Tenere premuta questa icona () per registrare i messaggi vocali -> Premere il pulsante del campanello -> Riprodurre il messaggio yocale selezionato in risposta al suono del campanello,

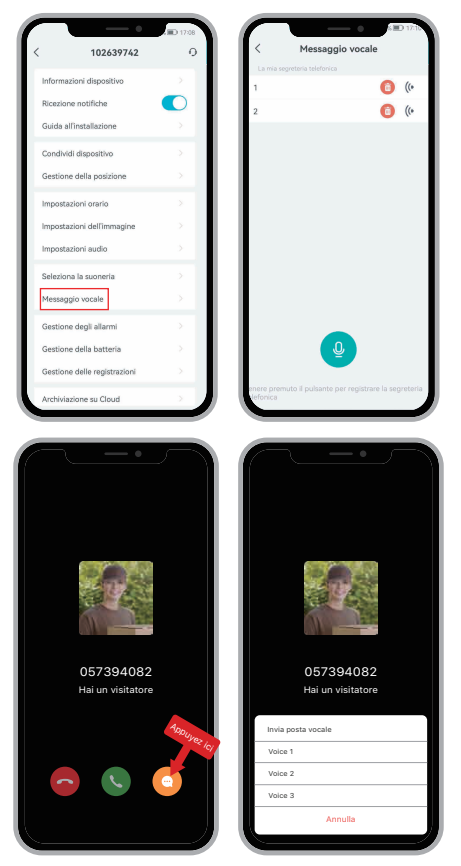

### **9** Condivisione del Tuo Dispositivo

### CONDIVISIONE TRAMITE RICERCA ACCOUNT

**PASSAGGI:** Impostazioni -> Condividi dispositivo -> Selezionare "Aggiungi"- -> Selezionare "Account" -> Digitare I'D dell'account -> Confermare condivisione.

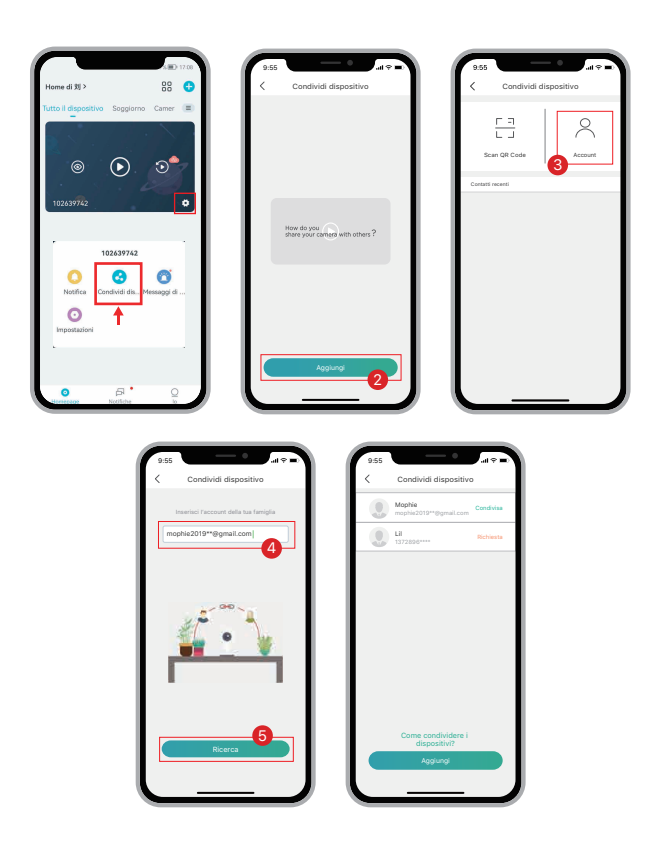

### > CONDIVISIONE TRAMITE SCANSIONE DEL CODICE QR

I nuovi utenti possono mostrare i loro codici QR all'amministratore e condividere i dispositivi mediante la scansione dei Codici QR. COME TROVARE IL CODICE QR: Avviare l'app CloudEdge >> S elezionare " & ">> "Nome Utente" >> "Il Mio Codice QR" >> Consenti all'amministratore di scansionare il tuo codice QR

| 9:55                  |   | 9:55 C Le mie informaz | ua 🗢 🛋         | 9.55 at the second second seco |
|-----------------------|---|------------------------|----------------|----------------------------------------------------------------------------------------------------|
| 1882020 2             | * | Foto Profilo           | A 1            | Nome Utente                                                                                                    |
| Condividi dispositivo | > | Modifica il Nickname N | ame Utente >   |                                                                                                    |
| Immagini e video      | > | Account                | 1882020* * * * |                                                                                                    |
| Notifica sonora       |   | Resetta la password    | >              |                                                                                                    |
| FAQ                   | > | Il mio codice QR       | 97 >           |                                                                                                    |
| Ø Feedback            | > | Paese                  | Region         |                                                                                                    |
| O Aluto online        | > | Esci                   |                |                                                                                                    |
| 😁 Altro               | > |                        |                | 前線を開                                                                                                    |
|                       |   |                        |                | Scansiona il QRcode per condividere la                                                                                                    |
|                       |   |                        |                | fotocamera con me                                                                                                    |
|                       |   |                        |                |                                                                                                    |
| - BB 😫 🦉              | 8 |                        |                |                                                                                                    |
|                       |   | <u> </u>               |                |                                                                                                    |

### NOTA:

1. Aiuta i membri della tua famiglia a scaricare e installare l'app CloudEdge e a registrare un account prima della condivisione del dispositivo.

2. Non ci sono limiti al numero di utenti che possono condividere un dispositivo.

3. Solo l'amministratore ha accesso al menu di impostazione. Gli altri utenti possono solo riprodurre e utilizzare la visualizzazione live.

4. Tutti gli utenti riceveranno chiamate al campanello e notifiche di allarme.

5. Molti utenti possono accedere al campanello simultaneamente per riprodurre o per la visualizzazione live.

# 4: Collega il cicalino interno

### **()**Appuyez sur le bouton de réinitialisation.

Spingere RESET sul cicalino e l'indicatore del cicalino a sinistra lampeggerà in rosso per 20 secondi, indicando che il cicalino è in modalità di associazione.

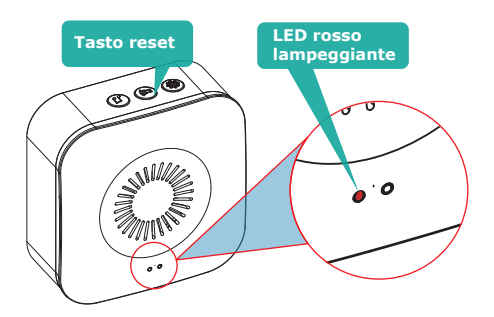

### **2**Premi il campanello per eseguire l'associazione.

Premi il pulsante del campanello per inviare un segnale di associazione e il cicalino suonerà per reagire, insieme a il lampeggiante led blu. Abbinamento campanello avvenuto con successo.

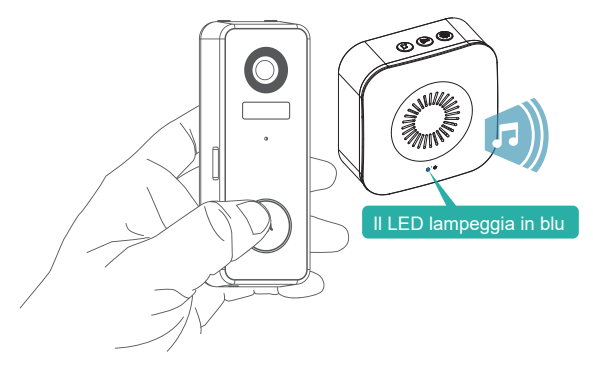

### **③Impostazioni suoneria.**

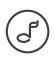

৻৻

### Selezione suoneria.

Spingere per cambiare suoneria (4 suonerie disponibili).

### Pulsante di controllo del volume.

Spingere per controllare il volume: Livello 1: 110 dB Livello 2: 100 dB Livello 3: 90 dB Livello 4: 80dB

### Impostazioni.

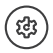

Spingere per entrare/uscire dalla modalità di associazione. Tenere premuto per 5 secondi per ripristinare le impostazioni di fabbrica.

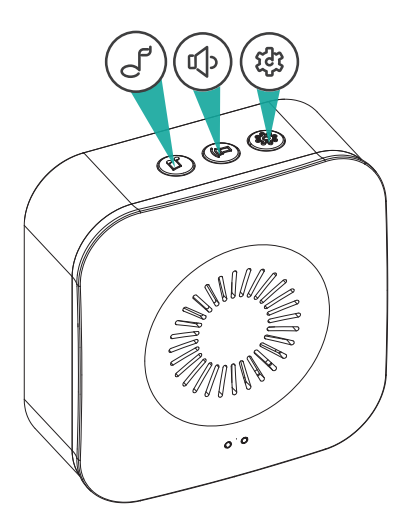

## Installazione standard

### ①Segna i fori delle viti.

Rimuovere il supporto a parete dal tuo campanello e usalo come modello a segnare la posizione dei due fori di montaggio sulla parete.

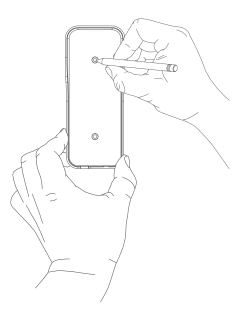

### **②Installare il supporto a parete.**

Vite il parentesi in un di legno stallone nel parete con le viti di montaggio fornite.

Se si installa su stucco, mattoni o cemento, praticare dei fori nel muro, quindi inserire i tasselli inclusi prima di avvitare le viti di montaggio.

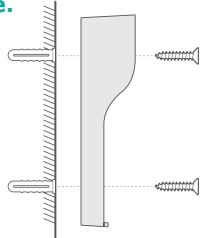

### **3**Monta il tuo campanello.

Attacca il campanello alla staffa di montaggio e poi aggancia il campanello Nel luogo per assicurarsi che raggiunga il fondo. Sicuro esso con il fornito a forma di stella vite di sicurezza, utilizzando la punta del cacciavite fornita.

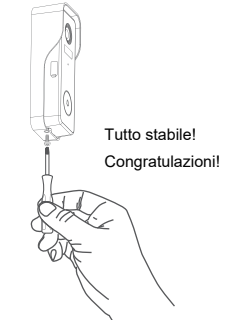

È possibile acquistare le seguenti staffe angolate in modo da puntare il campanello verso un angolo di visualizzazione specifico.

**(1)Supporto angolare (non incluso)** 

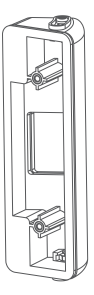

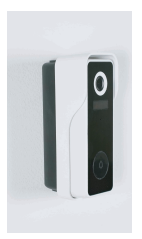

Opzionale Installazione con montaggio ad angolo

Angolo regolabile da 25 a 50 gradi

2 Montaggio a cuneo (non incluso)

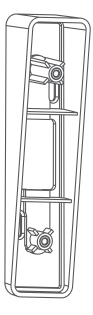

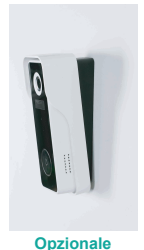

Installazione con supporto a cuneo

Unità di montaggio a cuneo impilabile a 8 gradi
# 5. Installa il tuo campanello smart.

Si prega di notare l'allarme antifurto nelle impostazioni del campanello.

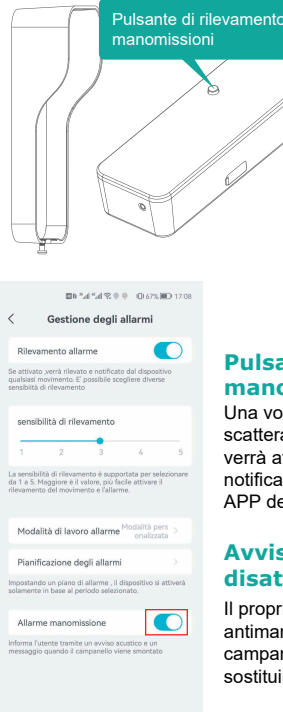

#### Pulsante di rilevamento manomissioni

Una volta staccato il campanello dalla staffa, scatterà un allarme di 30 sec. Nel frattempo, verrà attivata la registrazione video e la notifica di allarme verrà inviata all'account APP del proprietario.

#### Avviso manomissione disattivato

Il proprietario può disabilitare l'allarme antimanomissione nelle impostazioni del campanello e scollegare il campanello per sostituire, ricaricare o manutenere la batteria.

#### SUGGERIMENTI:

Si consiglia di montare il campanello ad almeno 120 cm dal suolo per un angolo di visione ottimale e le migliori prestazioni di rilevamento del movimento.

## Campanello video Modello n.: CTSC-J7

| Telecamera               | Fotocamera Full HD da 2.0MP                                           |
|--------------------------|-----------------------------------------------------------------------|
| Pixel effettivi          | 1920 (O) x 1080 (V)                                                   |
| LED IR                   | LED IR a matrice di punti ad alta potenza x 1                         |
| Sensibilità al movimento | 5-sensibilità del livello, tavola apparecchiata                       |
| Allarme                  | Pulsante di chiamata, rilevamento del<br>movimento, allarme antifurto |
| Wi-Fi                    | Wi-Fi 2,4~2,4835 GHz (IEEE802.11b/g/n)                                |
| Video Registrazione      | Videoclip contro eventi                                               |
| Audio                    | Audio full duplex a 2 vie                                             |
| Storage                  | Scheda SD (max. 128G)                                                 |
| Cloud storage            | Sì (7 giorni di prova gratuita)                                       |
| Potenza La fornitura     | Batteria ricaricabile integrata agli ioni di litio                    |
| Temp. di esercizio       | -20 °C a 50 °C                                                        |

## Campanello wireless Modello n.: Chime06

| Potenza Fonte 1             | DC5V 1A (da Micro USB)                                               |
|-----------------------------|----------------------------------------------------------------------|
| Potenza Fonte 2             | Batteria AA LR6 1,5 V x 3 unità<br>(non incluse)                     |
| Consumo<br>Suonerie         | 0.4w<br>4 suonerie opzionali                                         |
| Connessione Tipo            | Frequenza radio 433MHz                                               |
| Posto di Utilizzo           | interni                                                              |
| LED blu lampeggiante        | Modalità di associazione                                             |
| LED rosso lampeggiante      | posizione normale                                                    |
| LED blu Lampeggia due volte | Il ripristino delle impostazioni di fabbrica ha avuto esito positivo |
| Temp. di lavoro             | -20 °C a 70 °C                                                       |
| Umidità                     | <90%, senza condensa                                                 |

## **RISOLUZIONE DEI PROBLEMI**

## D1: Perché non sono riuscito a configurare il Wi-Fi per il campanello?

R1: Ill dispositivo funziona solo con Wi-Fi a 2,4 GHz, non supporta Wi-Fi a 5 GHz.

②La rete Wi-Fi non è buona, durante la configurazione tenere la fotocamera vicino al router Wi-Fi.

③La password Wi-Fi è errata. Verificare se nella password sono presenti caratteri speciali o se la rete è appositamente crittografata.

#### D2: Come faccio a sapere se ho il wifi 2.4G o 5G?

R2: Consultare il manuale utente del router o chiamare l'operatore di rete per ricevere assistenza.

# D3: Deve essere connesso allo stesso WiFi per vedere la videocamera o posso utilizzarla dalla rete Internet in qualsiasi luogo?

R3: È possibile visualizzare la videocamera da qualsiasi luogo, se la videocamera è ben collegata a Internet.

## D4: Le registrazioni vengono salvate sul cloud? O vengono salvate principalmente nella scheda MicroSD integrata?

R4: Viene supportata la registrazione sia su schede MicroSD che l'archiviazione su cloud. E possibile attivare il servizio darchiviazione cloud in App.

#### D5: Cosa succede quando la MicroSD è piena?

R5: Quando la scheda di memoria è piena, la fotocamera cancella automaticamente il filmato più vecchio.

#### D6: Funziona con Google Home o Alexa?

R6: Siamo spiacenti, questo modello non supporta Google Home o Alexa.

#### D7: Perché perde la connessione al wifi?

R7: Verificare la connessione di rete del telefono e del router Wi-Fi. Se il segnale di rete non è forte potrebbe essere necessario avvicinare il router al dispositivo o acquistare un ripetitore.

#### D8: il rilevamento del movimento può essere disabilitato?

R8: Sì, certo. La registrazione viene attivata dai movimenti rilevati. E possibile impostare la sensibilità o disabilitare il rilevamento del movimento tramite il menu delle impostazioni.

#### D9: Il caricabatterie per le batterie è incluso?

R9: il caricabatterie non è incluso. Caricare le batterie con un caricabatterie USB compatibile (DC5V 1A  $\sim$  2A) per circa 8-10 ore.

## D10: È possibile avere 2 o più campanelli nella stessa residenza?

R10: Sì, è possibile aggiungere più di un dispositivo alla stessa residenza.

## 100% inalámbrico Videotimbre con campanilla

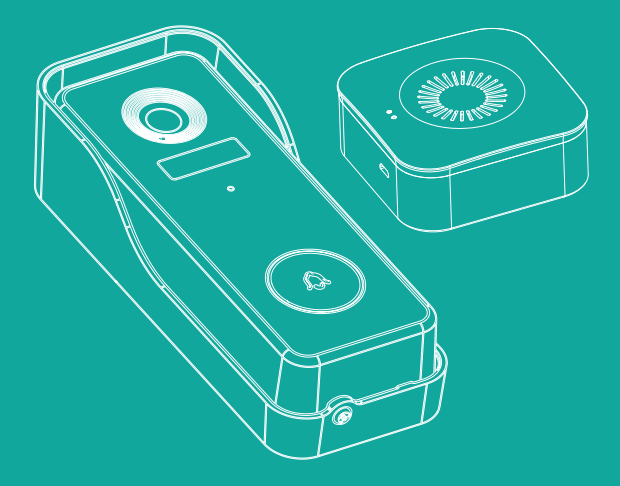

## Guía de inicio rápido

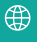

https://www.cococamtech.com

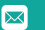

info@cococamtech.com

## 1. Cargue su timbre con el cargador de su teléfono

Enchufe el cargador.

Cargue su timbre con un cargador de teléfono USB compatible (no incluido) y el cable de carga incluido. El indicador LED situado junto al puerto Micro USB se iluminará en azul una vez que esté totalmente cargado.

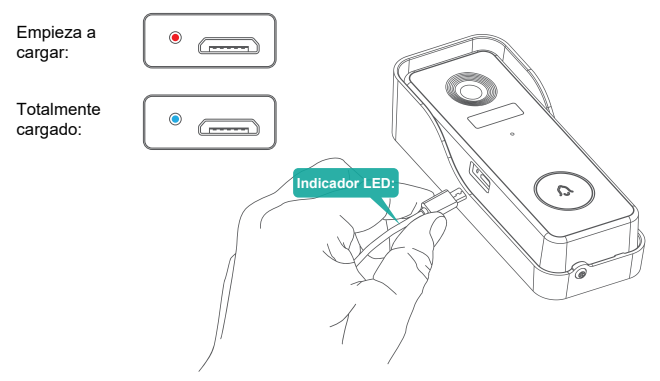

## 2. Suministre energía al timbre

## **1**Alimentación con 3 pilas AA.

Se necesitan tres pilas AA para que su timbre de interior sea 100% inalámbrico. Al funcionar con pilas, podrá colocar su timbre en casi cualquier parte del interior.

### ¡Compruebe que la polaridad sea correcta al instalar las pilas!

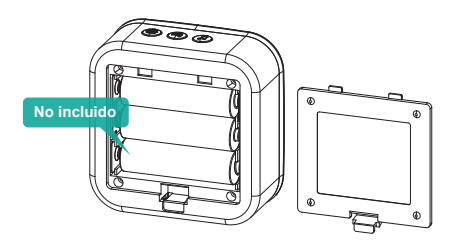

#### **②Alimentación con cargador DC 5V.**

También puede utilizar el cable USB incluido para conectar el timbre a un cargador de teléfono DC 5V 1A~2A.

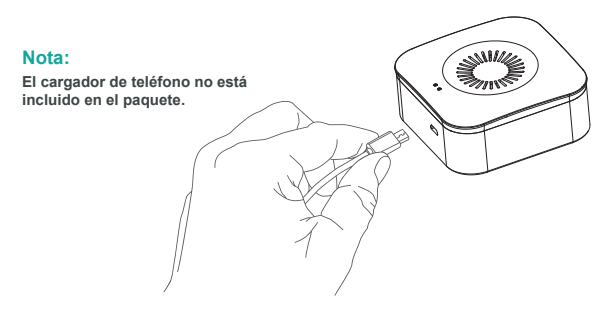

## 3. Configure su timbre en la app 'CloudEdge'.

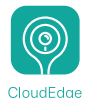

## ①Descargue la app `CloudEdge'.

Busque 'CloudEdge' en las tiendas de aplicaciones o escanee los códigos QR siguientes para descargar la app.

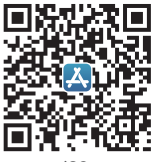

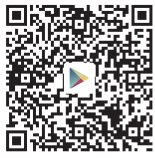

iOS

NOTA:

Android

#### Por favor, active los dos permisos siguientes cuando use esta aplicación por primera vez.

1. Permitir que CloudEdge acceda a los datos del móvil y a la LAN inalámbrica, o no se podrá añadir la cámara

 Permitir que CloudEdge reciba los mensajes push, o el teléfono no recibirá un mensaje push de alarma cuando se active la detección de movimiento o la alarma audible.  Registrar la cuenta: Los nuevos usuarios deben registrarse por correo electrónico, hacer clic en "Registro", seguir los pasos para completar el registro de la cuenta e iniciar sesión.

4. Ayuda Para cuestiones o preguntas sobre el producto, envíe un correo electrónico a info@cococamtech.com (Recomendamos su dirección de correo electrónico y el número de modelo del producto. Le responderemos en un plazo de 24 horas por email).

También puede ver el vídeo para configurar su timbre. Puede descargar el vídeo escaneando el código QR a continuación.

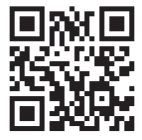

https://youtu.be/F\_Q7alpa33I

#### 2 Encienda su timbre.

Retire el soporte de montaje y la cubierta de silicona del lado derecho para encender el timbre. El indicador LED alrededor del botón del timbre parpadeará en rojo (una vez por segundo), indicando que está listo para la configuración de red.

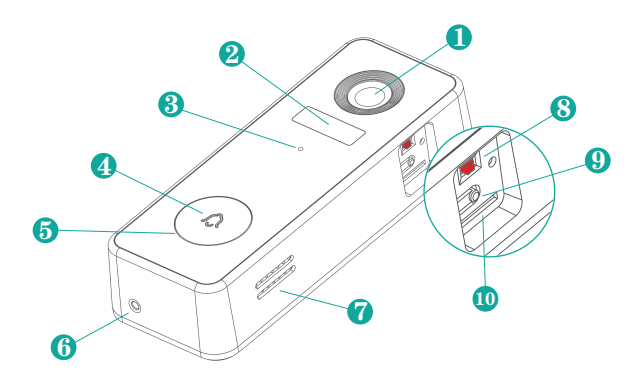

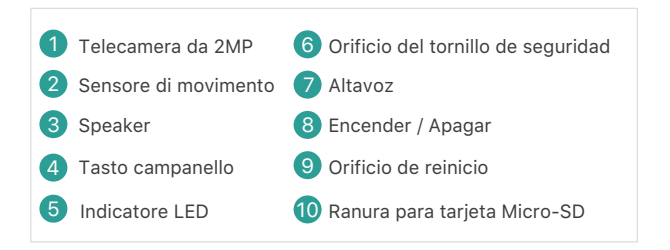

### **3**Configure su timbre.

En la app 'CloudEdge', inicie sesión o cree una cuenta de usuario para conectarse. Pulse 🕂 , seleccione 'Timbre' y complete la configuración siguiendo las instrucciones de la app.

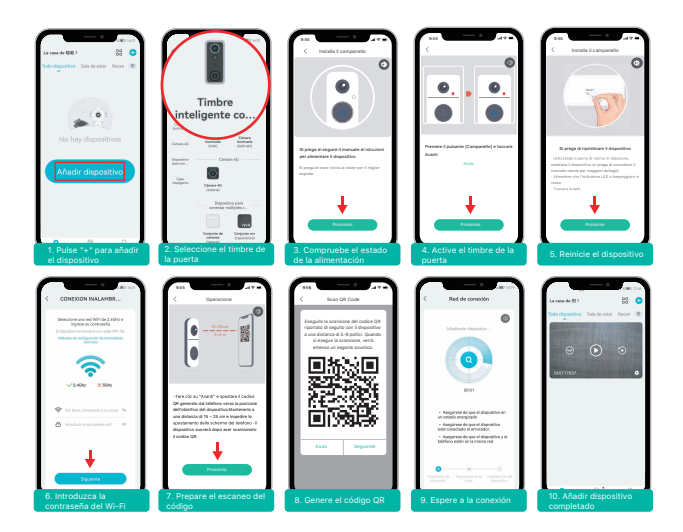

## **Consejos:**

1)Por favor, realice la configuración cerca de su router Wi-Fi.

2)Asegúrese de que su teléfono esté conectado a Wi-Fi de 2.4GHz.

3)Asegúrese de que el timbre esté encendido y de que el indicador LED esté parpadeando en rojo. Si no es así, mantenga pulsado RESET durante 5 segundos.

4) Asegúrese de que la señal Wi-Fi sea buena y de que la contraseña Wi-Fi sea correcta.

## () Explicación del indicador del timbre.

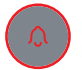

Rojo fijo: El dispositivo no funciona correctamente.

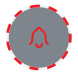

Parpadeo en rojo lento (una vez por segundo): Listo para la configuración WiFi.

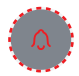

Parpadeo en rojo rápido (dos veces por segundo): El dispositivo se está conectando al WiFi.

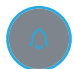

Azul fijo: Conectado correctamente a la red WiFi.

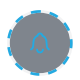

Parpadeo en azul lento (una vez por segundo): Cámara del timbre con visualización en vivo.

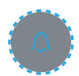

Parpadeo en azul rápido (dos veces por segundo): Actualizando el firmware del timbre.

## **5**Salir de la visualización en directo

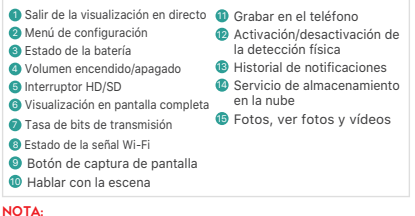

La visualización en directo no activará la grabación del dispositivo.

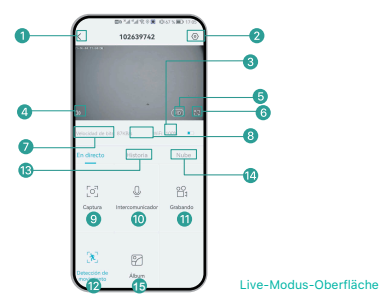

#### **6Riproduzione**

Si la tarjeta Micro-SD está bien instalada, puede reproducir los clips tomados después de la detección de movimientos o de las llamadas de los visitantes. (La visualización en directo no activará la grabación del dispositivo).También puede hacer una copia de seguridad de los clips de vídeo en la nube, para que los visitantes puedan verlos.También puede hacer una copia de los videoclips en la nube sólo si ha activado el servicio de almacenamiento en la nube ( de pago después de 7 días de prueba gratuita).

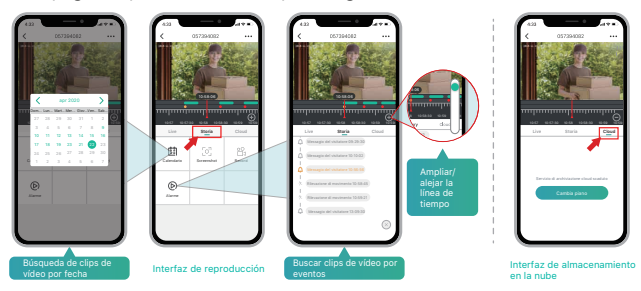

## ⑦ PIR y notificación de alarma

La cámara con batería y sensor PIR no está diseñada para grabar las 24 horas del día, los 7 días de la semana, sino que su objetivo es enviar una notificación de alarma a la aplicación y grabar un vídeo en la tarjeta Micro SD cuando el sensor PIR detecta el movimiento de una persona. Luego usted puede reproducir los vídeos capturados en cualquier lugar a través de la aplicación CloudEdge.

Cuando se activa el PIR, la cámara se pone en marcha y se ejecutan las siguientes acciones del sistema:

 Sonido de alarma en la aplicación (por favor, habilite los permisos para las notificaciones de la aplicación CloudEdge en los ajustes de su teléfono móvil y active el volumen del móvil)
Notificación de mensaje de alarma (por favor, habilite las notificaciones de la aplicación CloudEdge en los ajustes de su teléfono móvil)

3. Instantánea de la alarma y vídeo grabado en la tarjeta Micro SD (por favor, asegúrese de que la tarjeta TF esté insertada)

| 10 61 🖲 © 🕫 Hall *.al            | 3 % 💷 16:59 |                                    | <b>D</b> B                                          | ° ≉ In." In."                                      | ■ IDI 68 %                          | D 17:00            |
|----------------------------------|-------------|------------------------------------|-----------------------------------------------------|----------------------------------------------------|-------------------------------------|--------------------|
| < 102639742                      | 9           | <                                  | Gesti                                               | ón de ala                                          | irmas                               |                    |
| Información del dispositivo      |             | Dete                               | cción de m                                          | ovimiento                                          |                                     |                    |
| Recibir mensaje de alarma        |             | Después<br>que se er               | de abrir, pued<br>ncuentra frent<br>legir diferente | le monitorear<br>e al dispositiv                   | la situación<br>o y dar alarr       | humana<br>nas. Es  |
| Guía de instalación              |             |                                    |                                                     |                                                    |                                     |                    |
| Compartir dispositivo            |             | sensi                              | bilidad de o                                        | detección                                          |                                     |                    |
| Gestión de la ubicación          |             | 1                                  | 2                                                   | 3                                                  | 4                                   | 5                  |
| Configuracion de hora            |             | Se admit<br>de 1 a 5.<br>detección | e la sensibilidi<br>Cuanto mayo<br>n de movimier    | ad de detecci<br>r sea el valor,<br>nto y la alarm | ón para sele<br>más fácil act<br>a. | ccionar<br>Ivar la |
| Configuración de imagen          |             |                                    |                                                     |                                                    | Modo per                            |                    |
| Ajustes de sonido                |             | Mod                                | o de trabajo                                        | o de alarma                                        | a naliza                            | do                 |
| Ajuste de carillón               |             | plan                               | de alarma                                           |                                                    |                                     |                    |
| Mensaje de voz                   |             | Ajuste la<br>desencar<br>de tiemp  | hora de la ala<br>Jena un event<br>o                | rma, el dispo<br>o de alarma o                     | sitivo sólo<br>Jurante este         | período            |
| Gestión de alarmas               |             | Alarr                              | na de sabo                                          | taje                                               |                                     |                    |
| Gestión de baterías              |             | Informar<br>mensaje                | al usuario me<br>cuando se de                       | diante una al<br>monta el tim                      | erta sonora y<br>bre                | un                 |
| Gestión de grabación             |             |                                    |                                                     |                                                    |                                     |                    |
| Servicio de almacenamiento en la | nube>       |                                    |                                                     |                                                    |                                     |                    |

### 8 Registrare messaggi vocali

Se pueden pregrabar un máximo de 3 mensajes de voz

(de 10 segundos cada uno) en el timbre, lo que le permite responder rápidamente a sus visitantes cuando usted no esté disponible para responder a la llamada del timbre.

PASOS: Configuración --> Mensaje de voz -->

Mantenga pulsado este icono 🕐 para grabar mensajes de voz --> Pulse el botón del timbre --> Reproduzca el mensaje de voz seleccionado en respuesta a la llamada del timbre

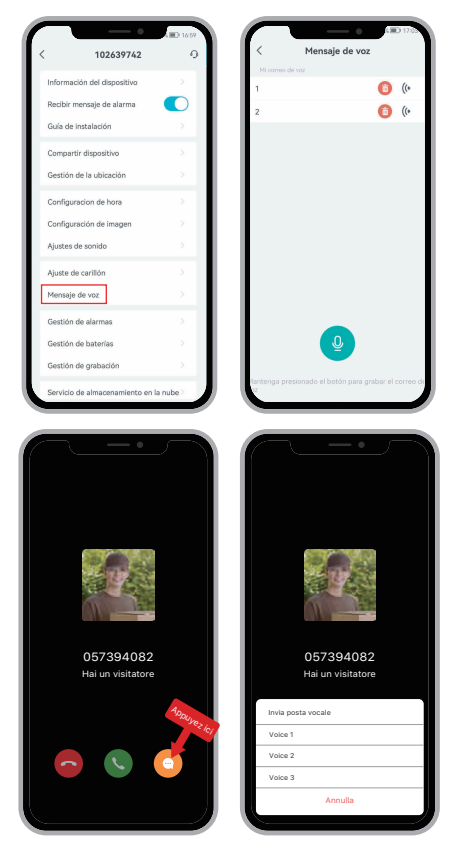

### **9** Condivisione del Tuo Dispositivo

#### > COMPARTIR POR BÚSQUEDA DE CUENTA

PASOS: Ajustes>>Compartir dispositivo>>Toque en "Añadir">> Toque en "Cuenta" >>Escriba el ID de la cuenta>>Confirme el uso compartido.

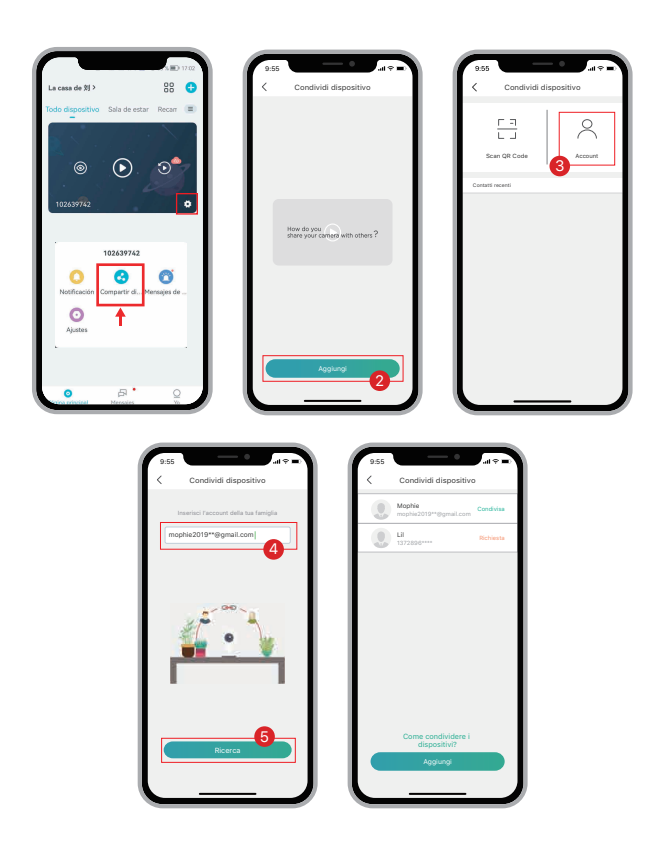

## > COMPARTIR POR ESCANEO DE CÓDIGO QR

Los nuevos usuarios pueden mostrar sus códigos QR al administrador, y compartir el dispositivo escaneando el código QR: Ejecute la aplicación CloudEdge >> pulse "♣" >> "Nombre de usuario" >> "Mi código QR" >> Deie que el administrador escanee su código QR

"MI coalgo QR" >> Deje que el administrador escanee su coalgo QR

| 9:55                    | 9:55                               | 9:55 ul * ■                            |
|-------------------------|------------------------------------|----------------------------------------|
| 1882020**** 2           | Fato Profilo >                     | Nome Utente                            |
| Condividi dispositivo > | Modifica il Nickname Nome Utente > |                                        |
| 🛞 Immagini e video >    | Account 1882020****                |                                        |
| 💮 Notifica sonora       | Resetta la password >              |                                        |
| (a) FAQ →               | II mio codice QR                   |                                        |
| 🖉 Feedback              | Paese Region                       |                                        |
| € Aiuto online >        | Esci                               |                                        |
| 💮 Altro >               |                                    | 前部を取り                                  |
|                         |                                    | Scansiona il QRcode per condividere la |
|                         |                                    | fotocamera con me                      |
| •                       |                                    |                                        |
|                         |                                    |                                        |
|                         |                                    |                                        |

### NOTA:

1. Guíe a los miembros de su familia para que descarguen e instalen la aplicación CloudEdge y registren una cuenta antes de compartir el dispositivo.

2.No hay limitación en el número de usuarios que comparten un dispositivo.

3.Sólo el administrador tiene acceso al menú de configuración. Otros usuarios sólo pueden ver y reproducir en directo.

4.Todos los usuarios recibirán las llamadas de timbre y las notificaciones de alarma.

5. Muchos usuarios pueden acceder al timbre simultáneamente, para ver o reproducir en directo.

## 4: Conecte la campanilla

### **①Pulse el botón de RESET.**

Pulse RESET en la campanilla. El indicador de la campanilla de a izquierda parpadeará en rojo durante 20 segundos, indicando que la campanilla está en modo de vinculación.

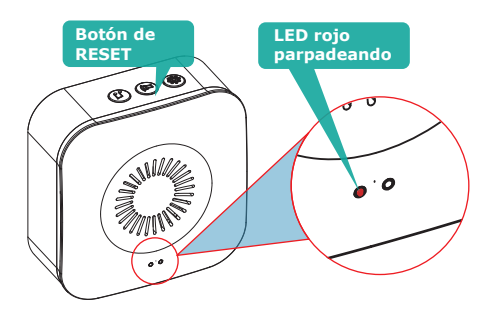

#### **②Presione su timbre para vincularlo.**

Pulse el botón del timbre para enviar una señal de vinculación. La campanilla sonará y el LED se pondrá a parpadear en azul. De este modo se efectuará la vinculación de la campanilla.

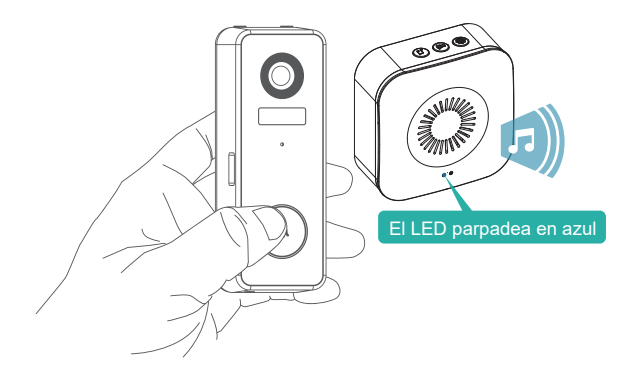

## **3**Ajustes de la campanilla.

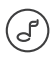

৾৻৻

क्ष

#### Selección del sonido.

Pulse para cambiar el sonido (hay 4 sonidos disponibles).

### Botón de control de volumen.

Pulse para controlar el volumen: Nivel 1: 110 dB Nivel 2: 100 dB Nivel 3: 90 dB Nivel 4: 80 dB

#### Ajustes.

Pulse para entrar/salir del modo vinculación. Mantenga pulsado durante 5 segundos para restablecer los ajustes de fábrica.

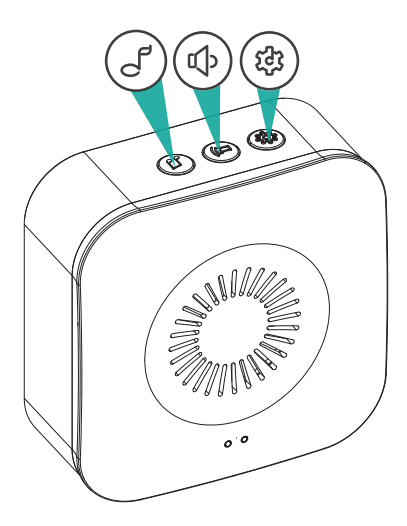

## Instalación estándar

## **①Marque los agujeros de los tornillos.**

Retire el soporte de pared de su timbre y utilícelo como plantilla para marcar la ubicación de los dos agujeros de montaje en la pared.

### ②Instale el soporte de pared.

Atornille el soporte en un puntal de madera en la pared con los tornillos de montaje incluidos. Si hace la instalación en estuco, ladrillo u hormigón, taladre los agujeros en la pared y luego inserte los tacos incluidos antes de introducir los tornillos de montaje.

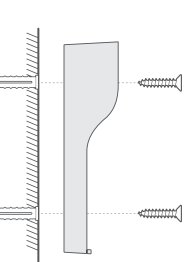

#### **3**Monte el timbre.

Coloque el timbre en el soporte de montaje y luego encaje el timbre en su sitio asegurándose de que llegue hasta el fondo. Fíjelo con el tornillo de seguridad en forma de estrella incluido, utilizando la punta de destornillador incluida.

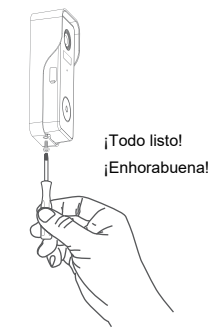

Puede adquirir los siguientes soportes angulares para orientar su timbre hacia un ángulo de visión específico.

**①Soporte de esquina (no incluido)** 

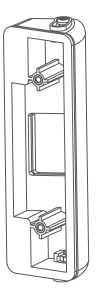

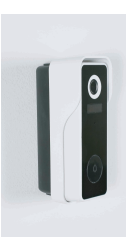

Opcional Instalación con soporte de esquina

Ángulo ajustable de 25 a 50 grados

## ②Soporte de cuña (no incluido)

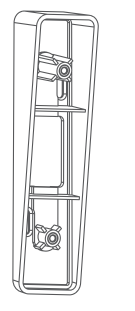

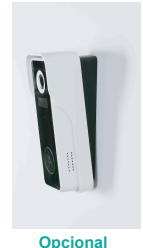

Instalación con soporte de cuña

Soporte en forma de cuña con 8 grados de inclinación

# 5. Instale su timbre inteligente.

Revise la alarma antirrobo en los ajustes del timbre.

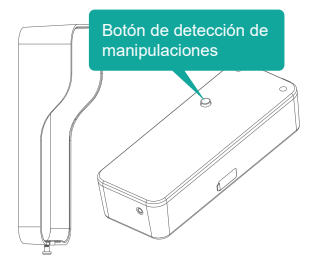

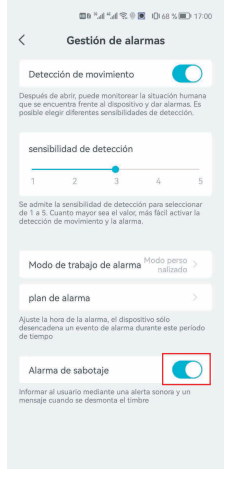

#### Alerta de manipulación activada

Una vez que el timbre se separe del soporte, se activará una alarma de 30 segundos. Mientras tanto, se activará la grabación de vídeo y la notificación de la alarma se enviará a la cuenta de la APP del propietario.

#### Alerta de manipulación desactivada

El propietario puede desactivar la alarma de manipulación en los ajustes del timbre, y desmontar el timbre para sustituir la batería, cargarlo o realizar el mantenimiento.

## CONSEJOS:

Se recomienda montar el timbre a un mínimo de 120 cm del suelo para obtener un ángulo de visión óptimo y el mejor rendimiento en la detección de movimiento.

## Videotimbre modelo nº: CTSC-J7

| Cámara                           | Cámara Full-HD de 2.0MP                                     |
|----------------------------------|-------------------------------------------------------------|
| Píxeles efectivos                | 1920(H) x 1080(V)                                           |
| LED IR                           | LED IR con matriz de puntos de alta potencia                |
| Sensibilidad de movimiento       | 5 niveles de sensibilidad ajustables                        |
| Activación de la alarma          | Botón de llamada, detección de movimiento, alarma antirrobo |
| Wi-Fi                            | 2.4~2.4835 GHz WIFI (IEEE802.11b/g/n)                       |
| Grabación de vídeo               | Clips de vídeo frente a eventos                             |
| Audio                            | Audio bidireccional full dúplex                             |
| Almacenamiento                   | Tarjeta SD (Máx. 128GB)                                     |
| Almacenamiento en la nube        | Sí (prueba gratis de 7 días)                                |
| Suministro de energía            | Batería de iones de litio recargable (integrada)            |
| Temperatura de<br>funcionamiento | -20 °C a 50 °C                                              |

## Campanilla inalámbrica modelo nº: Chime06

| Fuente de alimentación 1         | DC5V 1A (a través de Micro USB)            |
|----------------------------------|--------------------------------------------|
| Fuente de alimentación 2         | 3 pilas AA LR6 1.5v<br>(no incluidas)      |
| Consumo<br>Sonidos               | 0.4w<br>4 sonidos seleccionables           |
| Tipo de conexión                 | Radiofrecuencia 433MHz                     |
| Lugar de uso                     | Interiores                                 |
| LED azul parpadeando             | Modo de vinculación                        |
| LED rojo parpadeando             | Funcionamiento normal                      |
| Parpadeo doble del LED<br>azul   | Restablecimiento de los ajustes de fábrica |
| Temperatura de<br>funcionamiento | -20 °C a 70 °C                             |
| Humedad                          | <90%, sin condensación                     |

#### Q1: ¿Por qué no pude configurar el Wi-Fi para el timbre?

A1: (1).El dispositivo funciona solo con Wi-Fi de 2,4GHz, pero no soporta Wi-Fi de 5GHz.

②La red Wi-Fi no es buena, trate de mantener la cámara cerca del router Wi-Fi durante la configuración.

③La contraseña del Wi-Fi es incorrecta. Por favor, compruebe si hay caracteres especiales en la contraseña, o la red está especialmente encriptada.

#### Q2: ¿Cómo puedo saber si tengo wifi 2.4G o 5G?

A2: Consulte el manual de usuario de su router o llame al operador de red para obtener ayuda.

## Q3: ¿Tiene que estar en el mismo WiFi para ver la cámara, o es a través de Internet desde cualquier lugar?

A3: Puede ver la cámara desde cualquier lugar, si su cámara está bien conectada a Internet.

#### Q4: ¿Se guarda alguna de las grabaciones en la nube? ¿O se guardan principalmente en la tarjeta MicroSD integrada?

A4: Soporta tanto la grabación en la tarjeta MicroSD como el almacenamiento en la nube. Puede activar el servicio de almacenamiento en la nube en la App.

#### Q5: ¿Qué ocurre cuando la tarjeta MicroSD está llena?

A5: Cuando la tarjeta de memoria está llena, la cámara borra automáticamente las las imágenes más antiguas.

#### Q6: ¿Funciona con Google Home o Alexa?

A6: Lo sentimos, este modelo no es compatible con Google Home o Alexa.

#### Q7: ¿Por qué se pierde la conexión al wifi?

A7: Por favor, compruebe la conexión de red de su teléfono y el router Wi-Fi. Si la señal de red no es fuerte, es posible que tenga que mover su router más cerca de el dispositivo, o invertir en un amplificador.

#### Q8: ¿Se puede desactivar la detección de movimiento?

A8: Sí, claro. La grabación se activa por los movimientos detectados. Puede configurar la sensibilidad o desactivar la detección de movimiento en el menú de configuración.

#### Q9: ¿Se incluye el cargador para las pilas?

A9: El cargador de las pilas no está incluido. Por favor, cargue las pilas con un cargador USB (DC5V 1A~2A) durante unas 8-10 horas.

## Q10: ¿Podemos tener 2 o más timbres en la misma residencia?

A10: Sí, puede añadir más de un dispositivo en la misma residencia.